# Troubleshooting Graduation Reports

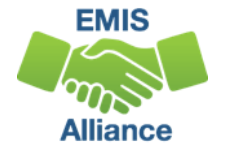

### Overview

- Graduation Reports
  - Generated using EMIS data reported by traditional districts, JVSDs, community schools, and STEM schools
  - Used to verify students have met graduation requirements as expected
  - Available to LEAs who report graduates through the Graduate Collection
- This presentation will focus on troubleshooting the reports to verify graduation data

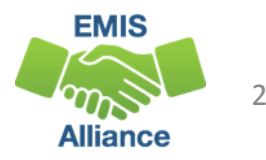

### Outline

- Understanding Graduation Requirements
- Accessing and Preparing Graduation Cohort Pathway Reports
- Troubleshooting Graduation Cohort Pathway Reports
- Accessing and Troubleshooting the Graduation Cohort Status Reports
- ODDEX Graduation Cohort Data

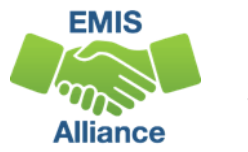

# Understanding Graduation Requirements

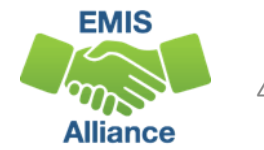

### **Class of 2018 Graduation Requirements**

Entered grade 9 between July 1, 2014 and June 30, 2015

- Complete Courses
- Meet Other Requirements
- Meet Pathway(s)
- Additional information
  - http://education.ohio.gov/Topics/Ohio-s-Graduation-Requirements

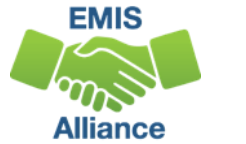

### **Complete Courses**

Students must meet state minimum requirement of 20 credits\*

• Districts may require more credits to graduate

| Courses               | Credits |  |  |  |  |
|-----------------------|---------|--|--|--|--|
| English Language Arts | 4       |  |  |  |  |
| Health                | 1/2     |  |  |  |  |
| Mathematics           | 4       |  |  |  |  |
| Physical Education    | 1/2     |  |  |  |  |
| Science               | 3       |  |  |  |  |
| Social Studies        | 3       |  |  |  |  |
| Electives             | 5       |  |  |  |  |

\*This is not a complete list of course/credit options. LEAs should consult the ODE website for additional information

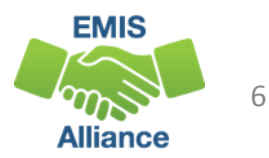

### **Other Requirements**

- Student Attribute No Date Record (FN)
  - CORE Economics and Financial Literacy Requirement Met (FN240)
  - CORE Fine Arts Requirement Met (FN250)
  - Exempted from Physical Education Graduation Requirement (FN260)
- Report as Yes or No
- Experiences completed by a student to meet these requirements may or may not be for graduation credit and may or may not be reported via the Student Graduation – Core Summary Record (GC)

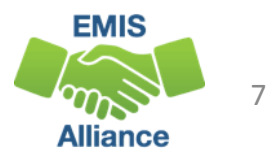

### Other Requirements, cont'd

- CORE Economics and Financial Literacy Requirement Met (FN240)
  - Indicates if a student has met the CORE Economics and Financial Literacy Requirement
- CORE Fine Arts Requirement Met (FN250)
  - Indicates if a student has met the two semester CORE Fine Arts Requirement
- Exempted from Physical Education Graduation Requirement
  - Indicates if the district has adopted a policy to exempt certain students from the Physical Education graduation credit requirement and if the student has met the policy's requirements

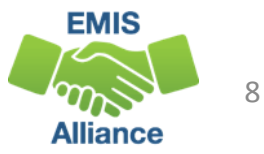

### **Other EMIS Elements**

- Special Education Graduation Requirement (FE) Record
  - Report by assessment area in which the student has been granted an exemption for graduation as indicated on the student's IEP
- Fiscal Year that Student Began Ninth Grade (FN110)
- CORE Graduation Requirement Exemption Code (FN300)
  - Report the Ohio CORE exemption status of the student
- OGT Graduation Alternative (FN120)
- Military Compact Graduation Alternative (FN310)

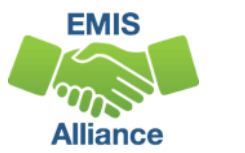

### Other EMIS Elements, cont'd

#### Program (GQ) Record

- 510001 Ohio Means Jobs Readiness Seal
- 6###### Seal of Biliteracy
- 520001 Graduation Pathway Option 1 (non-CTE focus)
- 520002 Graduation Pathway Option 2 (CTE focus)

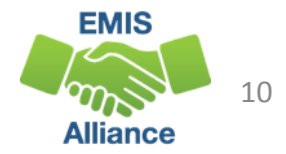

### Pathways for the Class of 2018

- Must meet all requirements for at least one of the following pathways
  - Ohio's State Tests
  - Industry-Recognized credential and score on workforce readiness test
  - College and career readiness tests
  - Class of 2018 has two additional pathways
    - Option 1 non-CTE focus
    - Option 2 CTE focus

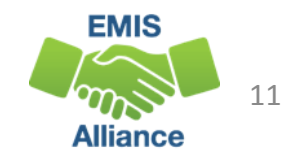

### Ohio's State Tests Pathway

- Must earn at least 18 points on End of Course (EOC) exams or approved substitute tests with a minimum of
  - 4 points on English tests
  - 4 points on Math tests
  - 6 points on Science and Social Studies tests
- 7 EOC exams
  - Can earn between 1 and 5 points on each test
  - May earn points through approved substitute tests
  - Students with disabilities may earn graduation points based on attempts and graduation exemptions

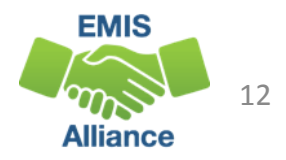

# Ohio's State Tests Pathway Substitute Tests

#### Substitute tests

- Graduation points earned for course grades prior to July 1, 2015
  - Enter an EOC Exam with a Score Not Reported reason of "W"
  - Report score value of the number of graduation points earned
- College Credit Plus (CCP) Courses
  - Enter an EOC Exam with a Score Not Reported reason of "X"
  - Report score value of the number of graduation points earned
- See specific information as to timelines, subjects and graduation points for these tests at
  - http://education.ohio.gov/Topics/Ohio-s-Graduation-Requirements/18-Points-on-State-Tests

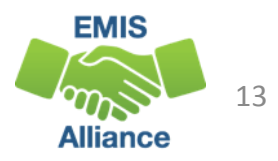

### More Substitute Tests

- Approved Advanced Placement (AP) or International Baccalaureate (IB) tests
  - Report the actual AP and/or IB tests to EMIS and the graduation points will be calculated automatically based on the test scores
  - See subject and graduation point information at http://education.ohio.gov/Topics/Ohio-s-Graduation-Requirements/18-Points-on-State-Tests

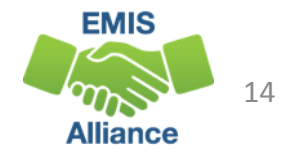

# Industry-Recognized credential and score on workforce readiness test pathway

- Must earn
  - Industry Credential or a group of credentials totaling 12 points
    - One or more credentials within the same pathway
  - AND earn a WorkKeys score of 13
  - For more information on this graduation pathway go to http://education.ohio.gov/Topics/Ohio-s-Graduation-Requirements/Industry-Recognized-Credentials-and-WorkKeys
  - For more information on CTE pathways https://education.ohio.gov/Topics/Ohio-s-Graduation-Requirements/Industry-Recognized-Credentials-and-WorkKeys/Industry-Recognized-Credentials

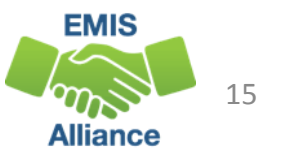

### College and career readiness tests

Must earn remediation-free scores in math and English Language Arts on the

- ACT or SAT
- Scores must come from one of the test types and cannot be a combination between the ACT and SAT
- For additional information on scores and timelines go to http://education.ohio.gov/Topics/Ohio-s-Graduation-Requirements/College-and-Career-Readiness-Test

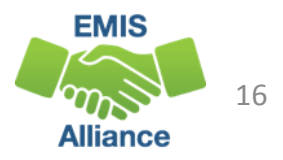

### Option 1 non-CTE focus

- Report Program code 520001 Student expected to graduate in the Class of 2018 has completed additional graduation option 1
  - Meet credit requirements
  - Take all seven EOC exams and retakes as required
  - Meet two of nine additional options
  - For a full description of the additional options refer to http://education.ohio.gov/Topics/Ohio-s-Graduation-Requirements/News/Two-additional-graduation-options-available-forth
- Student Program Records (GQ) can now be reported in the Graduate collection

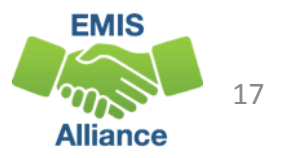

### Option 2 – CTE Focus

Report Program code 520002 – Student expected to graduate in the Class of 2018 has completed additional graduation option 2

- Meet course and credit requirements
- Take all seven EOC exams
- Finish a CTE program that includes four courses in a single pathway
- Complete one
  - Earn a total score of proficient or better based on all CTE exams or test modules
  - Earn and Industry Credential (s) that equal 12 points
  - Complete a workplace experience totaling 250 hours with evidence of positive evaluations
- For a full description of this pathway, refer to http://education.ohio.gov/Topics/Ohio-s-Graduation-Requirements/News/Two-additional-graduation-options-available-for-th

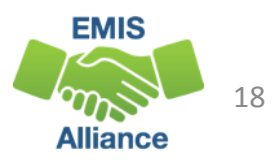

### 2019 and Beyond Graduation Requirements

#### Entered grade 9 after July 1, 2015

- Requirements are similar but not exactly the same as the Class of 2018
- Students must also meet all requirements for one of three pathways
  - Ohio's State Tests
  - Industry-Recognized credential and score on workforce readiness test
  - College and career readiness tests
- For addition information and to watch for updates, check http://education.ohio.gov/Topics/Ohio-s-Graduation-Requirements/Earning-an-Ohio-High-School-Diploma-for-the-Cl-1

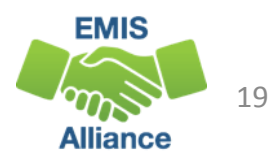

#### **Quick Check**

The Class of 2018 have multiple ways to met graduation requirements. EMIS data will be used to determine which pathway(s) the student meets. The graduation reports will aid in determining if EMIS data has been reported correctly.

- What are your district's graduation requirements?
- Who is monitoring students' pathway progress?
- Who in your district do you work with to validate this data?

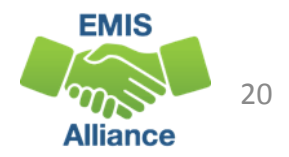

# Accessing and Preparing Graduation Cohort Pathway Reports

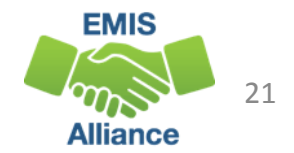

### FY18 Graduation Cohort Pathway Reports

Five 2018 Graduation Cohort Pathway reports are currently available as Received Files in the Data Collector

- Were most recently updated on 9/27/2018
- Intended to transition to Level 2 Reports within the FY18 Graduation Collection
- 2018\_GRAD\_Cohort-EOC-Path-Req-Stat\_2018XXXX.xls
  - 2018\_GRAD\_Cohort-EOC-Asmnt-Detail\_2018XXXX.xls
  - 2018\_GRAD\_Cohort-Non-EOC-Pts-Detail\_2018XXXX.xls
- 2018\_GRAD\_Cohort\_SAT-ACT\_Path\_Req\_stat\_2018XXXX.xls
- 2018\_GRAD\_Cohort\_WK-IndCred\_Path\_Req\_stat\_2018XXXX.xls

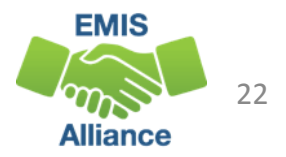

### Locating the Reports

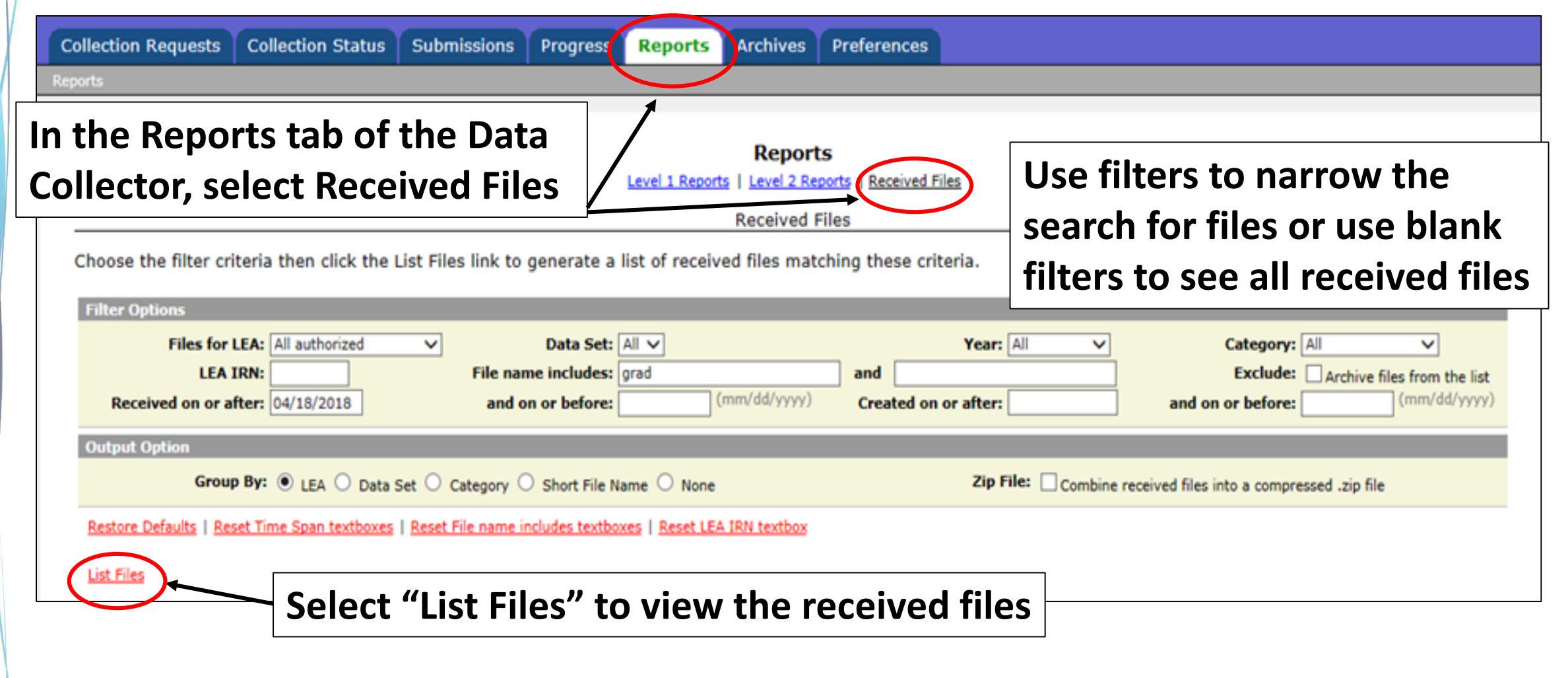

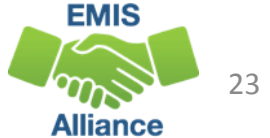

### **Opening the Reports**

Five Graduation Pathway files are available for the 2018 Graduation Cohort and for the 2019 Graduation Cohort

| I    | LEA / File                                             | Data Set | Category | Short Name                          | File Size | Version | Timestamp              |
|------|--------------------------------------------------------|----------|----------|-------------------------------------|-----------|---------|------------------------|
|      | <b>*</b>                                               |          |          |                                     |           |         | (Count: 10)            |
|      | 2018 GRAD Cohort-EOC-Asmnt-Detail 20180418.xls         | NONE     | N/A      | Cohort-EOC-Asmnt-Detail             | 97280     | 1       | 04/24/2018 11:54:47 AM |
|      | 2018 GRAD Cohort-EOC-Path-Reg-Stat 20180418.xls        | NONE     | N/A      | Select an in                        | dividu    | ial re  | port to open           |
|      | 2018 GRAD Cohort-Non-EOC-Pts-Detail 20180418.xls       | NONE     | N/A      |                                     |           |         |                        |
|      | 2018 GRAD Cohort SAT-ACT Path Reg stat 20180418.xls    | NONE     | N/A      | Cohort_SAT-<br>ACT_Path_Req_stat    | 73216     | 1       | 04/24/2018 01:49:24 PM |
|      | 2018 GRAD Cohort WK-IndCred Path Reg stat 20180418.xls | NONE     | N/A      | Cohort_WK-<br>IndCred_Path_Req_stat | 33792     | 1       | 04/24/2018 02:34:47 PM |
|      | 2019 GRAD Cohort-EOC-Asmnt-Detail 20180418.xls         | NONE     | N/A      | Cohort-EOC-Asmnt-Detail             | 89088     | 1       | 04/24/2018 03:02:55 PM |
|      | 2019 GRAD Cohort-EOC-Path-Reg-Stat 20180418.xls        | NONE     | N/A      | Cohort-EOC-Path-Req-Stat            | 41472     | 1       | 04/25/2018 10:29:39 AM |
|      | 2019 GRAD Cohort-Non-EOC-Pts-Detail 20180418.xls       | NONE     | N/A      | Cohort-Non-EOC-Pts-Detail           | 44032     | 1       | 04/25/2018 09:16:18 AM |
|      | 2019 GRAD Cohort SAT-ACT Path Reg stat 20180418.xls    | NONE     | N/A      | Cohort_SAT-<br>ACT_Path_Req_stat    | 36352     | 1       | 04/24/2018 03:31:21 PM |
|      | 2019 GRAD Cohort WK-IndCred Path Reg stat 20180418.xls | NONE     | N/A      | Cohort_WK-<br>IndCred_Path_Req_stat | 56320     | 1       | 04/24/2018 04:11:41 PM |
| - 17 |                                                        |          |          |                                     |           |         |                        |

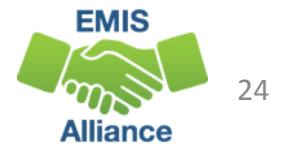

### Prepare the Report

- Open 2018\_GRAD\_Cohort-EOC-Path-Req-Stat\_2018XXXX.xls
- Prepare your report for analysis
  - Select header row and wrap text
  - Freeze top row
  - Justify column width
  - Apply filters
- Since this report does not contain names, we will demonstrate a VLOOKUP to add names

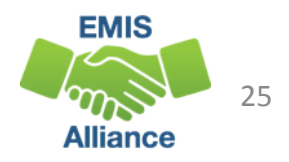

### VLOOKUP to Add Student Names to a Report

The next series of slides will demonstrate how to use the VLOOKUP function to add names to your reports

- Add names to 2018\_Grad\_Cohort\_EOC\_Path\_Req\_Stat
- Use the Student Demographic (GI) File from the FY18 Student End of Year collection in the data collector to add student names to the file
  - This file will contain most of your on time graduates and others can be manually added after the VLOOKUP Is completed
  - Another file of your choice that contains student names and SSIDs could be used in this process

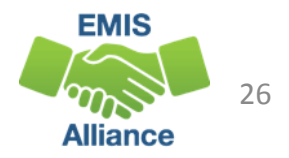

### **Open Demographic File**

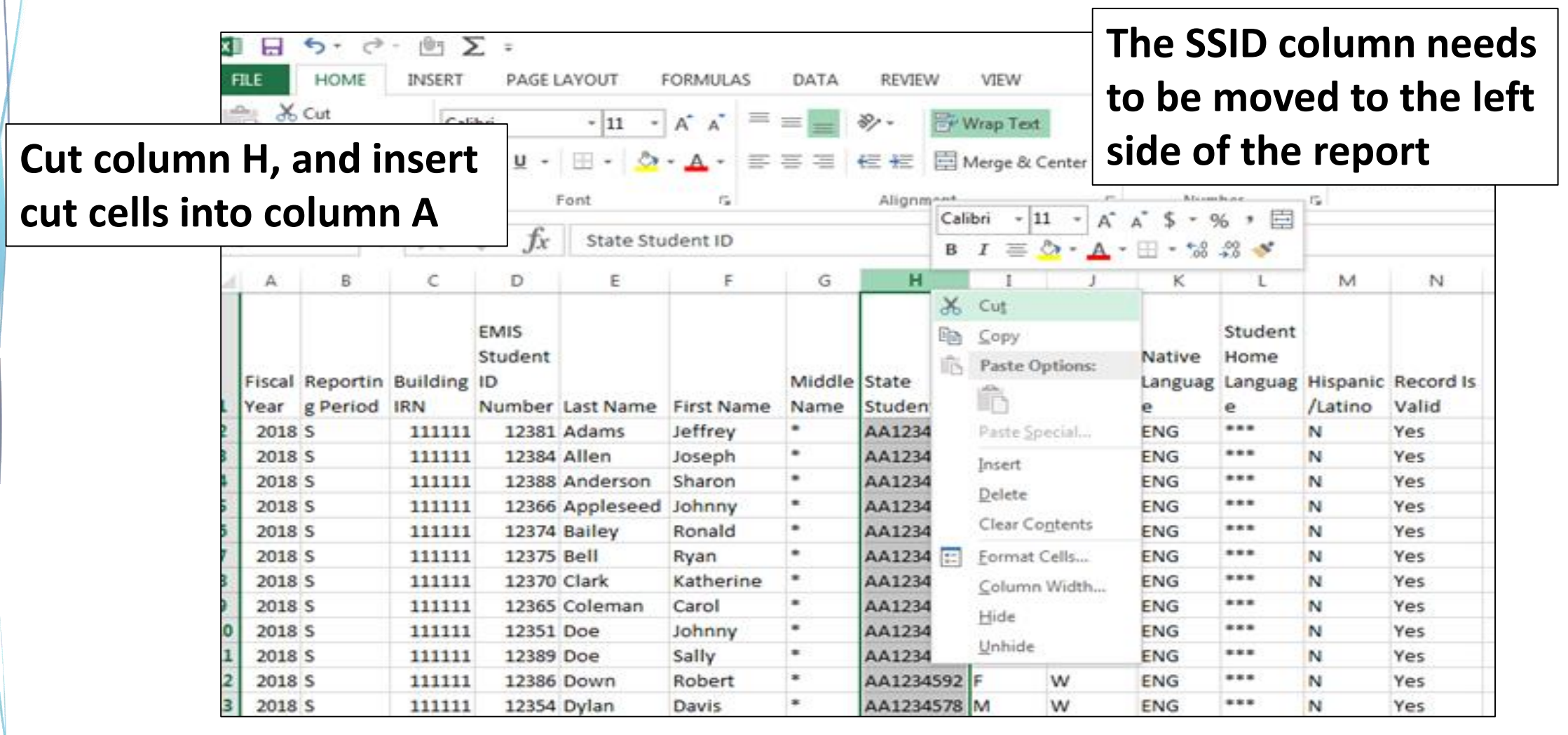

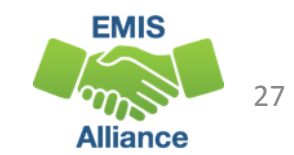

### Move SSID Column and Sort by SSID

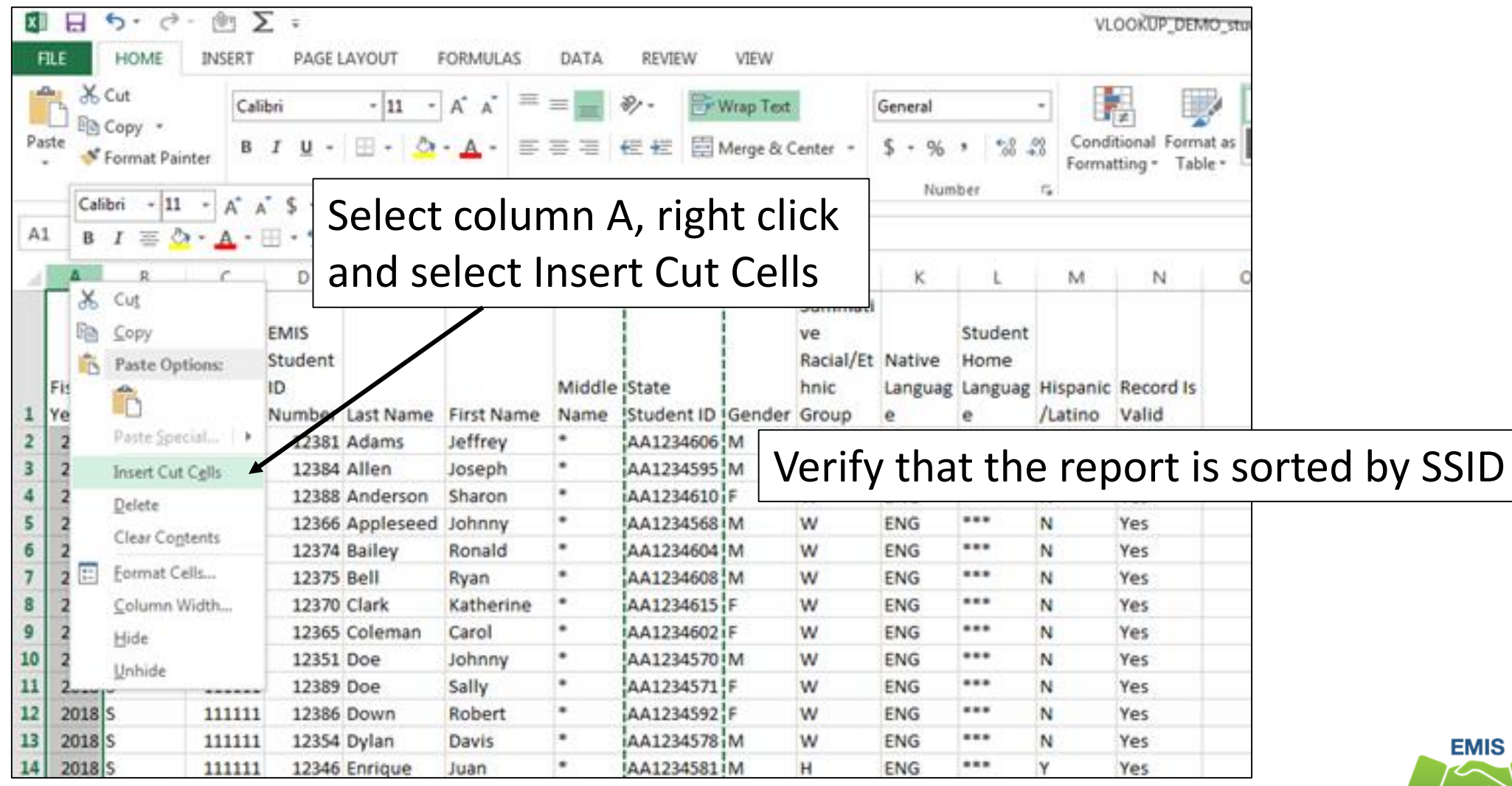

Alliance 28

### **Open Pathway File Needing Names**

| X    | VLOOKUP_2018_GRAD_Cohort-EOC-Path-Req-Statuds [Compatibility Mode] - Excel |                         |           |                    |            |             |          |                          |       |             |              |                                               |               |              |
|------|----------------------------------------------------------------------------|-------------------------|-----------|--------------------|------------|-------------|----------|--------------------------|-------|-------------|--------------|-----------------------------------------------|---------------|--------------|
| Fil  | E HOME                                                                     | INSERT PAGE             | LAYOUT    | FORMULAS DATA      | REVIEW     | VIEW        |          |                          |       |             |              |                                               |               |              |
| 1    | K Cut                                                                      | MS Sans Serif           | - 10      | - A* A* = = =      | 🤣 - 📑 Wr   | ap Text     | General  |                          | *     |             |              | Normal                                        | Bad           | Good         |
| Past | e<br>•<br>•                                                                | BIU-                    | · · · · . | · <u>A</u> · = = = | <b>~</b>   |             |          | . 1%                     | -28 C | onditional  | Format as    | Check Cell                                    | Explanatory   | Eollowed Hy. |
| -    | Clipboard                                                                  | - Fa                    | Font      | r.,                | Sort t     | he fil      | e        | umber                    | G R   | ormatting * | Table *      |                                               | 51            | yles         |
| H1   |                                                                            | $\times \checkmark f_x$ | cohort    | year               | by SSI     | D           |          | $\mathbf{\mathbf{N}}$    |       |             |              |                                               |               |              |
|      | A                                                                          | В                       | С         | D                  | _          | E           | F        |                          | G     | ŀ           | MS Sans      | - 10 - A                                      | * \$ - % > 🚍  | J            |
| 1    | LEA_IRN 🖃                                                                  | BLDG_IRN 🖃              | Result 💌  | Result_Description | on 💽 Seve  | rity 🖃 L.2_ | rec_type | <ul> <li>ssid</li> </ul> | Ŧ     | cohort_     | B <i>I</i>   | <u>■ ^                                   </u> | - 🗄 - % 🖧 🛷 🖡 | points_GEOM  |
| 2    | 123456                                                                     |                         | GR0000    | Current graduatio  | n status I | GR          | AD_0004  | AA12                     | 34567 |             | - 4414       |                                               | V             |              |
| 3    | 123456                                                                     |                         | GR0000    | Current graduatio  | n status I | GR          | AD_0004  | AA12                     | 34568 |             | XON          |                                               | 4             |              |
| 4    | 123456                                                                     |                         | GR0000    | Current graduatio  | n status 1 | GR          | AD_0004  | AA12                     | 34569 |             | 05 14        |                                               | 3             |              |
| Б    | 123456                                                                     |                         | GR0000    | Current graduatio  | n status I | GR          | AD_0004  | AA12                     | 34570 |             | LID Cop      | У                                             | 3             |              |
| 6    | 123456                                                                     |                         | GR0000    | Oun                |            |             |          |                          | 34571 |             | 🔓 Pas        | te Options:                                   | 4             |              |
| 7    | 123456                                                                     |                         | GR0000    | un Highi           | ight co    | lumn        | Η        |                          | 34572 |             | ŝ            | ê) 🙃                                          | 3             |              |
| 8    | 123456                                                                     |                         | GR0000    | Oun                | 0          |             | _        |                          | 34573 |             | <b>E</b> .8. | 120 Land                                      | 1             |              |
| 9    | 123456                                                                     |                         | GR0000    | oun then           | right C    | lick a      | nd       |                          | 34574 |             | Pas          | e Sbeciar                                     | 4             |              |
| 10   | 123456                                                                     |                         | GR0000    | Cun                |            |             |          |                          | 34575 |             | 🖉 🛛 Jose     | rt                                            | 2             |              |
| 11   | 123456                                                                     |                         | GR0000    |                    | t "Inco    | rt" to      | croa     | to                       | 34576 |             | Dek          | te                                            | 3             |              |
| 12   | 123456                                                                     |                         | GR0000    | Oun Select         |            |             | LICa     |                          | 34677 |             | Clev         | r Contents                                    | 3             |              |
| 13   | 123456                                                                     |                         | GR0000    | Oun                | , hlanla   | مان         | mana L   |                          | 34578 |             | -            |                                               | 5             |              |
| 14   | 123456                                                                     |                         | GR0000    | oun a new          | v plank    | COIU        | mn r     | 1                        | 34579 |             | Eon          | nat Cells                                     | 3             |              |
| 15   | 123456                                                                     |                         | GR0000    | Current graduatio  | n status T | GP          | AD_0004  | AA12                     | 34580 |             | ⊆ol          | umn Width                                     | 3             |              |
| 16   | 123456                                                                     |                         | GR0000    | Ourrent graduatio  | n status 1 | GR          | AD_0004  | AA12                     | 34581 |             | Hid          | t                                             | 4             |              |
| 17   | 123456                                                                     |                         | GR0000    | Ourrent graduatio  | n status I | GR          | AD_0004  | AA12                     | 34582 |             | Unh          | ide                                           | 4             |              |
| 18   | 123456                                                                     |                         | GR0000    | Ourrent graduatio  | n status I | GR          | AD_0004  | AA12                     | 34583 | 1           | 2018         |                                               |               |              |

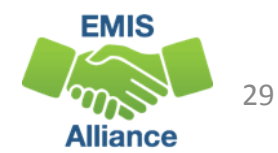

### **Building a VLOOKUP Function**

- To build the VLOOKUP Function, we need
  - The value to lookup (SSID from Grad\_Cohort\_EOC\_Path\_Req)
  - The range of cells on the Demographic (GI) file to find the values
  - The column number within the selected range that contains the value to return (from the Demographic (GI) file)
  - Exact Match (FALSE)
- The next series of slides will demonstrate the VLOOKUP function step by step and then will demonstrate the VLOOKUP Wizard

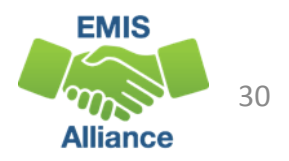

### **VLOOKUP** Step One

✓ f<sub>x</sub>

Pathway File Needing Names

|    | -                |                          |                              |               |           |           |                  |                          |
|----|------------------|--------------------------|------------------------------|---------------|-----------|-----------|------------------|--------------------------|
|    | ✓ f <sub>x</sub> | =vlookup(                |                              |               |           |           |                  |                          |
| So | lact Call        | H2 on the                | E                            | F             | G         | Н         | I                | J                        |
| JE |                  | IIZ OII LIIE             | <ul> <li>Severity</li> </ul> | L2_rec_type 💌 | ssid 🔹    |           | cohort_year 💌    | grad_points_ALG1 💌       |
| pa | thwav re         | eport and type           | s I                          | GRAD_0004     | AA1234567 | =vlookup( | 2018             |                          |
|    |                  |                          | s I                          | GRAD_9984     | AA1234568 | VLOOKUP(  | ookup_value, tab | le_array, col_index_num, |
| =V | LOOKUF           | <b>P</b> (               | s                            | GRAD_0004     | AA1234569 |           | 2018             |                          |
|    | GROOOD           | Current graduation statu | s I                          | GRAD_0004     | AA1234570 |           | 2018             | 3                        |
|    | GR0000           | Current graduation statu | s I                          | GRAD_0004     | AA1234571 |           | 2018             | 4                        |
|    | GR0000           | Current graduation statu | s I                          | GRAD_0004     | AA1234572 |           | 2018             | 3                        |
|    | GR0000           | Current graduation statu | s I                          | GRAD_0004     | AA1234573 |           | 2018             | 1                        |
|    | GR0000           | Current graduation statu | s I                          | GRAD_0004     | AA1234574 |           | 2018             | 4                        |
|    | GR0000           | Current graduation statu | s I                          | GRAD_0004     | AA1234575 |           | 2018             | 2                        |
|    | GR0000           | Current graduation statu | s I                          | GRAD_0004     | AA1234576 |           | 2018             | 3                        |
|    | GR0000           | Current graduation statu | s I                          | GRAD_0004     | AA1234577 |           | 2018             | 3                        |
|    | GR0000           | Current graduation statu | s I                          | GRAD_0004     | AA1234578 |           | 2018             | E                        |
|    | GR0000           | Current graduation statu | s I                          | GRAD_0004     | AA1234579 |           | 2018             | 3                        |
|    | GR0000           | Current graduation statu | s I                          | GRAD_0004     | AA1234580 |           | 2018             | 3                        |
|    | D_cohort-EC      | C-path-req (+)           |                              |               | : •       |           |                  |                          |

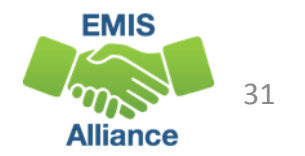

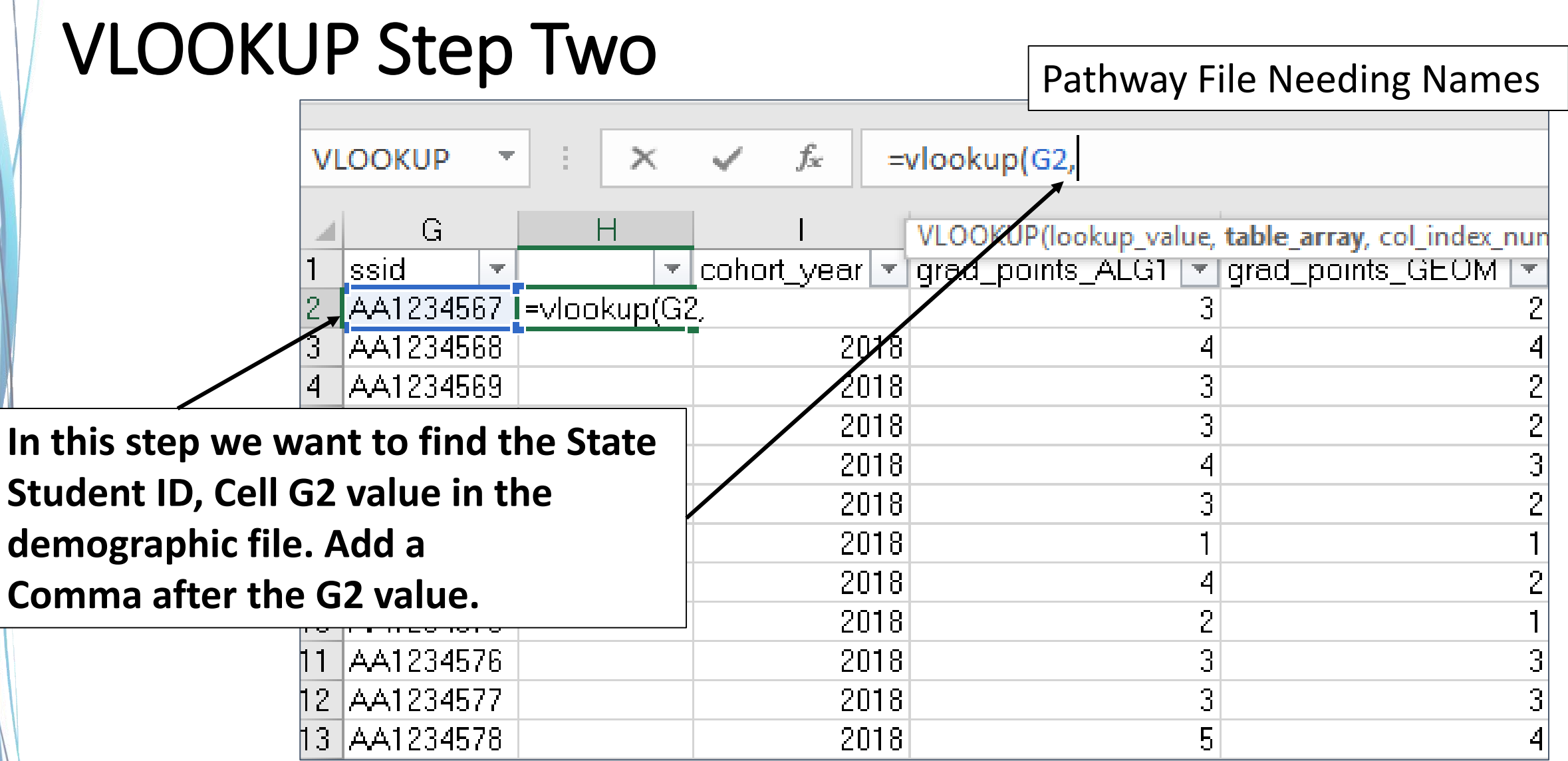

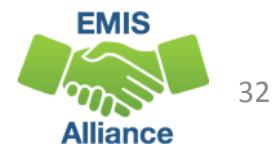

### VLOOKUP Step Three

#### Demographic (GI) File

|                        |     |            |   |          |           |                 |                            |            | L        |            |          |               |          |         |
|------------------------|-----|------------|---|----------|-----------|-----------------|----------------------------|------------|----------|------------|----------|---------------|----------|---------|
|                        | VI  | LOOKUP     | Ŧ | : >      | < 🗸       | fx =VL0         | ООКUP <mark>(</mark> G2, [ | DEMO_stude | ent_demo | ographic_r | ecord_GI | .csv]DEMO_st  | udent_de | mograph |
|                        |     | А          |   | В        | С         | D               | E                          | F          | G        | н          | I        | J             | К        | L       |
|                        |     |            |   |          |           |                 |                            |            |          |            |          |               |          | Student |
|                        |     |            |   |          |           | EMIS            |                            |            |          |            |          | Summative     | Native   | Home    |
|                        |     | State      |   | Reportin | Building  | Student ID      |                            |            | Middle   | Date of    |          | Racial/Ethnic | Languag  | Languag |
|                        | 1   | Student II | D | g Period | IRN       | Number          | Last Name                  | First Name | Name     | Birth      | Gender   | Group         | e        | e       |
|                        | 2   | AA123456   | 7 | S        | 111111    | 000012391       | Smith                      | Jonhnny    | *        | 00000000   | М        | W             | ENG      | ***     |
|                        |     |            | 8 | S        | 111111    | 000012366       | Appleseed                  | Johnny     | *        | 00000000   | M        | W             | ENG      | ***     |
| Place your cl          | lrs | sor        | 9 | S        | 111111    | 000012378       | Smith                      | Thomas     | *        | 00000000   | M        | В             | ENG      | ***     |
| in cell $\Delta 2$ and | d c | Irag       | 0 | S        | 111111    | 000012351       | Doe                        | Johnny     | *        | 00000000   | M        | W             | ENG      | ***     |
|                        | чι  | IIUE       | 1 | S        | 111111    | 000012389       | Doe                        | Sally      | *        | 00000000   | F        | w             | ENG      | ***     |
| over and dov           | Nr  | n to       | 2 | S        | 111111    | 000012363       | Smith                      | Jane       | *        | 00000000   | F        | w             | ENG      | ***     |
|                        |     |            | 3 | S        | 111111    | 000012356       | Jones                      | Davy       | *        | 00000000   | M        | w             | ENG      | ***     |
| select all val         | ue  | s on       | 4 | S        | 111111    | 000012367       | Jones                      | Dale       | *        | 00000000   | M        | В             | ENG      | ***     |
| the Demogra            | n   | hic        | 5 | S        | 111111    | 000012390       | Smith                      | Sally      | *        | 00000000   | F        | W             | ENG      | ***     |
| the Demographic        |     | 6          | S | 111111   | 000012377 | Rogers          | Sarah                      | *          | 00000000 | F          | W        | ENG           | ***      |         |
| file                   |     |            | 7 | S        | 111111    | 000012379       | Troyer                     | Harry      | *        | 00000000   | М        | W             | ENG      | ***     |
|                        |     | < •        |   | DEMO_    | student_d | -<br>emographic | _record                    | +          |          | -          | :        | 4             | ·        |         |
|                        | Poi | nt         |   |          |           |                 |                            |            |          |            |          |               | Ħ        |         |

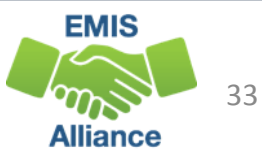

### **VLOOKUP** Step Four

 $\checkmark$ 

 $f_{\infty}$ 

 $\times$ 

Pathway File Needing Names

**The VLOOKUP values** will automatically appear in the formula bar on the Grad\_Cohort\_EOC\_Pat h\_Req report based on the value range selected from the demographic spreadsheet

| VLOOKUP(lo   | okup_value, table_array, | col_index_num, [range_lo | ookup])                   | M<br>into MTH2 = grad pr |        |
|--------------|--------------------------|--------------------------|---------------------------|--------------------------|--------|
| lent demogra | phic record Gl.csv]D     | EMO student demogr       | aphic record!\$A\$1:\$O\$ | 50,                      | 3      |
| 8            | 4                        | 4                        |                           |                          | 4      |
| 8            | 3                        | 2                        |                           |                          | 4      |
| 8            | 3                        | 2                        |                           |                          | 4      |
| 8            | 4                        | 3 Ent                    | er a comma                | after the                | 4      |
| 8            | 3                        | 2                        |                           |                          | 3      |
| 8            | 1                        |                          | value in the              | 1                        |        |
| 8            | 4                        | 2                        |                           |                          | 3      |
| 8            | 2                        | 1                        |                           |                          | 1      |
| 8            | 3                        | 3                        | 3                         | 3                        | 3      |
| 8            | 3                        | 3                        | 3                         | 3                        | 3      |
| 8            | 5                        | 4                        |                           |                          | 4      |
| 8            | 3                        | 3                        |                           |                          | 3      |
| 8            | 3                        | 3                        |                           |                          | 3      |
| path-req     | (+)                      |                          | •                         |                          | ►      |
|              |                          |                          | E                         | ☷ ـ                      | + 100% |

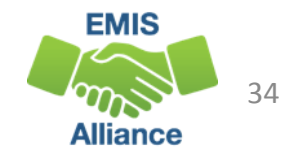

### **VLOOKUP** Step Five

Indicate the column on the Demographic file that contains the value to bring back. In this case it is column number 6. Add a comma after the 6

To bring back the exact value from column 6, add "FALSE" and then close the function with a parenthesis ")"

|         |                         |        |                       |                  | 2          |                       | Pa         | thw      | ay Fil   | e Ne      | edingl           | Nam      | es      |              |            |           |
|---------|-------------------------|--------|-----------------------|------------------|------------|-----------------------|------------|----------|----------|-----------|------------------|----------|---------|--------------|------------|-----------|
| ~       | <i>f</i> <sub>x</sub> = | VLOC   | OKUP <mark>(G2</mark> | , [DEMC          | _student   | t_demogra             | aphic_reco | rd_GI.c  | sv]DEM   | O_stud    | ent_demog        | raphic_i | record! | \$A\$1:\$I\$ | 50, 6, FAI | LSE)      |
|         | I                       |        | J                     |                  |            | К                     |            | l        | _        |           | М                |          |         | N            |            |           |
| coho    | irt_year 💌              | grac   | l_points_             | ALG1 🖪           | grad_p     | oints_GEC             | )M 🔽 grad  | 1 pointe | _MTH     | 💌 gra     | d_points_M       | TH2 💌    | grad_p  | points_El    | LA1 💌 gr   | rad_point |
| (G2, [I | DEMO_stu                | dent_  | demogr                | aphic_re         | ecord GL   | e <del>ev]</del> BEMC | _student_c | demogr   | aphic_re | ecord!\$A | A\$1:\$I\$50, 6, | FALSE)   | )       |              |            |           |
|         | 2018                    |        |                       |                  | 4          | -                     | 4          |          |          |           |                  |          |         |              | 4          |           |
|         | 2018                    |        |                       |                  | 3          |                       | 2          |          |          |           |                  |          |         |              | 4          |           |
|         | 2018                    |        |                       |                  | 3          |                       | 2          |          |          |           |                  |          |         |              | 4          |           |
|         | 2018                    |        |                       |                  | 4          |                       | 3          |          |          |           |                  |          |         |              | 4          |           |
|         | 2018                    |        |                       |                  | 3          |                       | 2          |          |          |           |                  |          |         |              | 3          |           |
|         | 2018                    |        |                       |                  | 1          |                       | 1          |          |          |           |                  |          |         |              | 1          |           |
|         | 2018                    |        |                       |                  | 4          |                       | 2          |          |          |           |                  |          |         |              | 3          |           |
|         | 2018                    |        |                       |                  | 2          |                       | 1          |          |          |           |                  |          |         |              | 1          |           |
|         | 2018                    |        |                       |                  | 3          | _                     | 3          |          |          | 3         |                  | 3        |         |              | 3          |           |
|         | 2018                    |        |                       |                  | 3          |                       | 3          |          |          | 3         |                  | 3        |         |              | 3          |           |
|         |                         | _      |                       |                  |            | -                     |            |          |          |           |                  |          |         |              |            |           |
| C       | 4 ,                     | - E    | $\times \checkmark$   | £                | S          |                       |            |          |          |           |                  |          |         |              |            |           |
|         | ٨                       | В      | C                     | D                | F          | F                     | G          | н        |          |           | mag              |          | sia (   |              | LIC        |           |
|         |                         | 0      | C                     |                  | L          |                       | 0          |          | •        | De        | emogi            | rapr     | 11C (   | GI)          | гпе        |           |
|         |                         |        |                       |                  | EMIS       |                       |            |          |          |           | Summative        | Native   | Home    | _            |            |           |
|         | State                   | Fiscal | Reportin              | Building         | Student ID |                       |            | Middle   | Date of  |           | Racial/Ethnic    | Languag  | Languag | Hispanic     | Record Is  |           |
| 1       | Student ID              | Year   | g Period              | IRN              | Number     | Last Name             | First Name | Name     | Birth    | Gender    | Group            | e        | e       | /Latino      | Valid      |           |
| 2       | AA1234567               | 2018   | S                     | 111111           | 000012391  | Smith                 | Jonhnny    | *        | 00000000 | м         | w                | ENG      | ***     | N            | Yes        |           |
| 3       | AA1234568               | 2018   | S                     | 111111           | 000012366  | Appleseed             | Johnny     | *        | 00000000 | М         | W                | ENG      | ***     | N            | Yes        |           |
| 4       | AA1234569               | 2018   | S                     | 111111           | 000012378  | Smith                 | Thomas     | *        | 00000000 | М         | В                | ENG      | ***     | N            | Yes        |           |
| 5       | AA1234570               | 2018   | S                     | 111111           | 000012351  | Doe                   | Johnny     | *        | 00000000 | М         | W                | ENG      | ***     | Ν            | Yes        |           |
| 6       | 4                       |        | S                     | $\left( \right)$ | 0 89       | Dg                    | Sally      | *        | 00000000 | F         | W                | ENG      | ***     | N            | Yes        |           |
| 7       | 41)                     | 2      | (3)                   | (4)              | 🤇 5 🎙      | <b>(6)</b>            | Jane       | *        | 00000000 | F         | W                | ENG      | ***     | Ν            | Yes        |           |
| 8       | A 573                   |        | s /                   |                  | 0 56       | Jo Jol                | Davy       | *        | 00000000 | M         | W                | ENG      | ***     | N            | Yes        |           |

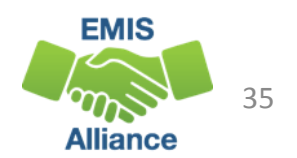

### VLOOKUP Step Six

## After pressing "Enter" the student's last name appears in the search

Click at the bottom right of the H2 cell and get a + symbol and then drag down or double click to populate the same function into the cells below

The same process can be done to bring in first and middle names into the Prep for Success report

|   |   | •          |          | Jx =VLOOKUP(G2, DEMO_     | student_dem | ographic_record_G | I.CSV!ŞAŞ1:ŞHŞ | 50, 6, FALSE) |               |
|---|---|------------|----------|---------------------------|-------------|-------------------|----------------|---------------|---------------|
| Ι |   | В          | ,<br>C   | D                         | F           | F                 | G              | Н             |               |
|   | 1 | BLDG_IRN 🔽 | Result 💌 | Result_Description 🛛 🔽    | Severity 🔽  | L2_rec_type 🔽     | ssid 💌         | <b>v</b>      | cohort_year 🖃 |
|   | 2 |            | GR0000   | Current graduation status | 1           | GRAD_0004         | AA1234567      | Smith         | 2018          |
|   | 3 |            | GR0000   | Current graduation status | 1           | GRAD_0004         | AA1234568      |               | 2018          |
|   | 4 |            | GR0000   | Current graduation status |             | GRAD_0004         | AA1234569      |               | 2018          |
|   | Б |            | GR0000   | Current graduation status |             | GRAD_0004         | AA1234570      |               | 2018          |
|   | 6 |            | GR0000   | Current graduation status |             | GRAD_0004         | AA1234571      |               | 2018          |
|   | 7 |            | GR0000   | Current graduation status |             | GRAD_0004         | AA1234572      |               | 2018          |
|   | 8 |            | GRAAAA   | Current graduation status |             | GRAD 0004         | ΔΔ1234573      |               | 2018          |

| H2 | <b>•</b>      | $\times \checkmark f_x$ | =VLOOKUP  | OKUP(G2, DEMO_student_demogra |                 |  |  |  |  |  |
|----|---------------|-------------------------|-----------|-------------------------------|-----------------|--|--|--|--|--|
|    | F             | G                       | Н         |                               | J               |  |  |  |  |  |
| 1  | L2_rec_type 🔽 | ssid 🔄                  | <b>v</b>  | cohort_year 🔽                 | grad_points_ALG |  |  |  |  |  |
| 2  | GRAD_0004     | AA1234567               | Smith     | 2018                          |                 |  |  |  |  |  |
| 3  | GRAD_0004     | AA1234568               | Appleseed | 2018                          |                 |  |  |  |  |  |
| 4  | GRAD_0004     | AA1234569               | Smith     | 2018                          |                 |  |  |  |  |  |
| 5  | GRAD_0004     | AA1234570               | Doe       | 2018                          |                 |  |  |  |  |  |
| 6  | GRAD_0004     | AA1234571               | Doe       | 2018                          |                 |  |  |  |  |  |
| 7  | GRAD_0004     | AA1284572               | Smith     | 2018                          |                 |  |  |  |  |  |
| 8  | GRAD_0004     | AA1234573               | Jones     | 2018                          |                 |  |  |  |  |  |
| 9  | GRAD_0004     | AA1234574               |           | 2018                          |                 |  |  |  |  |  |
| 10 | GRAD 0004     | AA1234575               |           | 2018                          |                 |  |  |  |  |  |

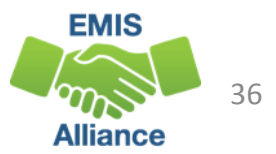
#### VLOOKUP Wizard

| To use the Wizard for<br>the VLOOKUP click on<br>the Function icon,<br>then choose<br>VLOOKUP and click<br>ok                                                                                                    |                       | MS Sans     | Serif 🔹 10 👻   | A A =            | = 🗞 at      |                                                                                     |            |    |
|----------------------------------------------------------------------------------------------------|-----------------------|-------------|----------------|------------------|-------------|-------------------------------------------------------------------------------------|------------|----|
| Io use the wizard for<br>the VLOOKUP click on<br>the Function icon,<br>then choose<br>VLOOKUP and click<br>ok<br>VLOOKUP and click<br>GRAD_0004 AA1234567 =<br>GRAD_0004 AA1234577<br>GRAD_0004 AA1234577<br>GRAD_0004 A   |                       |             |                |                  | Insert Fu   | nction ?                                                                            | $\times$   | Ρ. |
| the VLOOKUP click on<br>the Function icon,<br>then choose<br>VLOOKUP and click<br>ok                                                                                                    | to use the wizard for | ste 😽 B I   | U •   🗄 •   🙆  | • <u>A</u> • = = | E Search fo | r a function:                                                                       |            | le |
| the Function icon,<br>then choose<br>VLOOKUP and click<br>ok                                                                                                    | the VLOOKUP click on  | pboard 🕞    | Font           | Es.              | Type a      | brief description of what you want to do and then                                   | <u>G</u> o |    |
| the Function icon,<br>then choose<br>VLOOKUP and click<br>ok<br>VLOOKUP and click<br>GRAD_0004 AA1234567 =<br>GRAD_0004 AA1234568<br>GRAD_0004 AA1234568<br>GRAD_0004 AA1234571<br>GRAD_0004 AA1234572<br>GRAD_0004 AA1234573<br>GRAD_0004 AA1234573<br>GRAD_0004 AA1234576<br>GRAD_0004 AA1234576<br>GRAD_0004 AA1234577<br>GRAD_0004 AA1234577<br>GRAD_00004 AA1234577<br>GRAD_0004 AA1234577<br>GRAD_0004 AA1234577<br>GRAD_0004<br>GR |                       |             | X J fr         | =                | CIICK G     |                                                                                     |            |    |
| interview       F       G       H       Select a function:         interview       interview </th <th>the Function icon.</th> <th></th> <th></th> <th></th> <th>Or selec</th> <th>ct a <u>c</u>ategory: Most Recently Used</th> <th></th> <th></th>                                                                                                    | the Function icon.    |             |                |                  | Or selec    | ct a <u>c</u> ategory: Most Recently Used                                           |            |    |
| then choose         VLOOKUP and click         GRAD_0004       AA1234567 =         GRAD_0004       AA1234568         GRAD_0004       AA1234569         GRAD_0004       AA1234569         GRAD_0004       AA1234570         GRAD_0004       AA1234571         GRAD_0004       AA1234572         GRAD_0004       AA1234573         GRAD_0004       AA1234576         GRAD_0004       AA1234576         GRAD_0004       AA1234577         GRAD_0004       AA1234576         GRAD_0004       AA1234577         GRAD_0004       AA1234576         Help on this function       OK                                                                                                    |                       | F           | G              | Н                | Select a f  | unctio <u>n</u> :                                                                   |            |    |
| VLOOKUP and click         GRAD_0004         AA1234567 =         CONCATENATE           GRAD_0004         AA1234568         AVERAGE           GRAD_0004         AA1234569         IF           GRAD_0004         AA1234570         VLOOKUP(lookup_value,table_array,col_index_num,range_lookup)           GRAD_0004         AA1234571         VLOOKUP(lookup_value,table_array,col_index_num,range_lookup)           GRAD_0004         AA1234572         Looks for a value in the leftmost column of a table, and then returns a value in the same row from a column you specify. By default, the table must be sorted men ascending order.           GRAD_0004         AA1234576         Help on this function         OK           GRAD_0004         AA1234577         2019         5         4                                                                                                    | then choose           | L2_roc_type | essid 🔽        | -                |             |                                                                                     | ^          | d  |
| VLOOKUP and click       SRAD_0004       AA1234568       AAVERAGE         ok       GRAD_0004       AA1234569       IF         HYPERLINK       GRAD_0004       AA1234570       VLOOKUP(lookup_value,table_array,col_index_num,range_lookup)         GRAD_0004       AA1234571       VLOOKUP(lookup_value,table_array,col_index_num,range_lookup)         GRAD_0004       AA1234572       Looks for a value in the leftmost column of a table, and then returns a value in the same row from a column you specify. By default, the table must be sorted in-an ascending order.         GRAD_0004       AA1234575       Help on this function       OK         GRAD_0004       AA1234577       2010       5                                                                                                    |                       | GRAD_0004   | AA1234567      | =                | CONC        | ATENATE                                                                             |            |    |
| ok       GRAD_0004       AA1234569       IF         GRAD_0004       AA1234570       CUNT         GRAD_0004       AA1234571       VLOKUP(lookup_value,table_array,col_index_num,range_lookup)         GRAD_0004       AA1234572       Looks for a value in the leftmost column of a table, and then returns a value in the same row from a column you specify. By default, the table must be sorted in an ascending order.         GRAD_0004       AA1234573       Sorted in an ascending order.         GRAD_0004       AA1234575       OK Cancel         GRAD_0004       AA1234576       Help on this function         GRAD_0004       AA1234577       ZV TO         GRAD_0004       AA1234577       ZV TO                                                                                                    | VLOOKUP and click     | GRAD_0004   | AA1234568      |                  | AVERA       | GE                                                                                  |            |    |
| OK       GRAD_0004       AA1294570       COUNT         GRAD_0004       AA1234571       VLOCKUP(lookup_value,table_array,col_index_num,range_lookup)         GRAD_0004       AA1234572       Looks for a value in the leftmost column of a table, and then returns a value in the same row from a column you specify. By default, the table must be sorted in an ascending order.         GRAD_0004       AA1234573       Sorted in an ascending order.         GRAD_0004       AA1234576       Help on this function         GRAD_0004       AA1234577       ZOTO         GRAD_0004       AA1234576       Help on this function                                                                                                    |                       | GRAD_0084   | AA1234569      |                  | IF          |                                                                                     |            |    |
| GRAD_0004       AA1234571       VLOOKUP(lookup_value,table_array,col_index_num,range_lookup)         GRAD_0004       AA1234572       Looks for a value in the leftmost column of a table, and then returns a value in the same row from a column you specify. By default, the table must be sorted in an ascending order.         GRAD_0004       AA1234573       Sorted in an ascending order.         GRAD_0004       AA1234576       Help on this function         GRAD_0004       AA1234576       OK         GRAD_0004       AA1234576       Help on this function         GRAD_0004       AA1234577       2018                                                                                                    | OK                    | GRAD_0004   | AA1294570      |                  | COUNT       | LINK<br>F                                                                           | ~          |    |
| GRAD_0004AA1234572Looks for a value in the leftmost column of a table, and then returns a value<br>in the same row from a column you specify. By default, the table must be<br>sorted in an ascending order.GRAD_0004AA1234574AA1234575GRAD_0004AA1234576Help on this functionGRAD_0004AA1234577OK CancelGRAD_0004AA12345772010                                                                                                    |                       | GRAD_0004   | AA1234571      |                  | VLOOK       | UP(lookup_value,table_array,col_index_num,range_lookup)                             |            | 1  |
| GRAD_0004       AA1234573       Intersame row from a column you specify. By default, the table must be sorted in an ascending order.         GRAD_0004       AA1234574       Intersame row from a column you specify. By default, the table must be sorted in an ascending order.         GRAD_0004       AA1234575       Intersame row from a column you specify. By default, the table must be sorted in an ascending order.         GRAD_0004       AA1234575       Intersame row from a column you specify. By default, the table must be sorted in an ascending order.         GRAD_0004       AA1234575       Intersame row from a column you specify. By default, the table must be sorted in an ascending order.         GRAD_0004       AA1234575       Intersame row from a column you specify. By default, the table must be sorted in an ascending order.         GRAD_0004       AA1234576       Intersame row from a column you specify. By default, the table must be sorted in an ascending order.         GRAD_0004       AA1234577       Intersame row from a column you specify. By default, the table must be sorted in an ascending order.         GRAD_0004       AA1234577       Intersame row from a column you specify. By default, the table must be sorted in an ascending order.         GRAD_0004       AA1234577       Intersame row from a column you specify. By default, the table must be sorted in an ascending order.                                                                                                    |                       | GRAD_0004   | AA1234572      |                  | Looks f     | or a value in the leftmost column of a table, and then return                       | s a value  |    |
| GRAD_0004       AA1234574         GRAD_0004       AA1234575         GRAD_0004       AA1234576         GRAD_0004       AA1234576         GRAD_0004       AA1234577         CRAD_0004       AA1234577         CRAD_0004       AA1234577                                                                                                    |                       | GRAD_0004   | AA1234573      |                  | sorted      | ame row from a column you specify. By default, the table mu<br>man ascending order. | st be      |    |
| GRAD_0004       AA1234575         GRAD_0004       AA1234576         GRAD_0004       AA1234576         GRAD_0004       AA1234577         CRAD_0004       AA1234577         CRAD_0004       AA1234577                                                                                                    |                       | GRAD_0004   | AA1234574      |                  |             |                                                                                     |            |    |
| GRAD_0004     AA1234576     Help on this function     ОК     Cancel       CRAD_0004     AA1234577     2010     0                                                                                                    |                       | GRAD_0004   | AA1234575      |                  |             |                                                                                     |            |    |
| GRAD_0004 AA1234577                                                                                                    |                       | GRAD_0004   | AA1234576      |                  | Help on t   | this function OK C                                                                  | ancel      |    |
|                                                                                                    |                       | GRAD_0004   | AA1234577      |                  | 2010        |                                                                                     | 0          |    |
|                                                                                                    |                       |             | A A 1 00 4E 70 |                  | 0010        |                                                                                     | ٨          | _  |

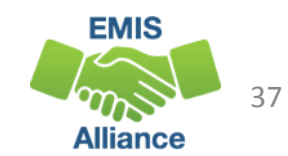

#### VLOOKUP Wizard, cont'd

 Lookup\_value = G2
 Table\_array = Select from demographic file to populate (Key F4 after selecting the table array to make the range absolute)
 Col\_index\_num = Which Column in source file? 6
 Range\_Lookup = False

| - 10 | Ŧ    | A A       | = :  | = =   %          | ab W        | rap Text       | Ge           | eneral    |          | Ŧ          | ↓<br>↓        | - 34        |             |
|------|------|-----------|------|------------------|-------------|----------------|--------------|-----------|----------|------------|---------------|-------------|-------------|
| -    | 8    | - A -     | Fun  | ction Argume     | nts         |                |              |           |          |            |               | ?           | ×           |
| t    |      | Es        | VLO  | DOKUP            |             |                |              |           |          |            |               |             |             |
| /    | fx   | =VLO      |      | Loo              | cup_value   |                |              |           | Ť        | = any      |               |             |             |
| -    |      |           |      | Т                | ble_array   |                |              |           | Ť        | = nun      | nber          |             |             |
| G    | _    | Н         |      | Col_ir           | dex_num     |                |              |           | Ť        | = nun      | nber          |             |             |
| o 45 | -    | 0.01/110  |      | Rang             | e_lookup    |                |              |           | Ť        | = logi     | cal           |             |             |
| 345  | 67   | OOKUP     |      |                  |             | -              |              |           |          |            |               |             |             |
| 345  | 68   |           | Lool | r for a value in | the leftme  | set column o   | fatable a    | nd then   | raturne  | =          | in the came r | ow from a c | olumn you   |
| 345  | 69   |           | spec | ify. By default, | the table n | nust be sorte  | ed in an as  | cending   | order.   | a value    | in the same i | ownonac     | oluliin you |
| 345  | 70   |           |      |                  | Look        | un unlug is    | the value t  | -         | und in t | ha first s | olump of the  | table and   | can be a    |
| 345  | 71   |           |      |                  | LOOK        | value is<br>va | alue, a refe | rence, or | a text s | string.    | olumn of the  | table, and  | can be a    |
| 345  | 72   |           |      |                  |             |                |              |           |          |            |               |             |             |
| 345  | 73   |           | _    |                  |             |                |              |           |          |            |               |             |             |
| 345  | 74   |           | Forr | nula result =    |             |                |              |           |          |            |               |             |             |
| 345  | 75   |           | Help | on this functi   | on          |                |              |           |          |            | OK            | [           | Cancel      |
| 345  | 76   |           |      |                  | 2010        |                |              | 0         |          |            |               | 0           |             |
| 345  | 77   |           |      |                  | 2018        |                |              | 3         |          |            |               | 3           |             |
| 0.45 | 70   |           |      |                  | 0010        |                |              | 5         |          |            |               | 4           |             |
| ohor | t-EC | DC-path-r | ea   | (+)              |             |                |              |           |          |            | 1 I I         |             |             |

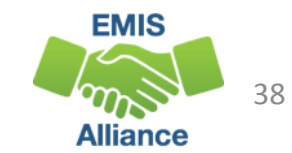

#### VLOOKUP Wizard, cont'd

Font

 $\checkmark$ 

G

A1234567 0 A1234568

sia

- 🗄 - 🕭 -

 $f_{x}$ 

VLOOKUP Wizard will preview the value it will bring back

If the preview doesn't bring back the correct value, check your formula. If the formula is correct, then that student may not be in the demographic file.

| \ •  | Function Argum                                                                            | ents                                                    |                                                                                                    |                                                                                       |            |                                                                                                    | ?                                      | Х                        |
|------|-------------------------------------------------------------------------------------------|---------------------------------------------------------|----------------------------------------------------------------------------------------------------|---------------------------------------------------------------------------------------|------------|----------------------------------------------------------------------------------------------------|----------------------------------------|--------------------------|
| G.   | VLOOKUP                                                                                   |                                                         |                                                                                                    |                                                                                       |            |                                                                                                    |                                        |                          |
| VLO  | Loc                                                                                       | kup_value                                               | g2                                                                                                 | Ì                                                                                     | =          | "AA1234567"                                                                                                    |                                        |                          |
|      | 1                                                                                         | Table_array                                             | hic_record!\$A\$1:\$O\$                                                                            | 50 🛨                                                                                  | =          | {"State Student ID", "Fisc                                                                                                   | al Year",                              | "Repo                    |
| Н    | Col_i                                                                                     | index_num                                               | 6                                                                                                  | Ť                                                                                     | =          | 6                                                                                                    |                                        |                          |
| folo | Ran                                                                                       | ge_lookup                                               | false                                                                                              | Ť                                                                                     | =          | FALSE                                                                                                    |                                        |                          |
|      | Looks for a value<br>specify. By default                                                  | in the leftmo<br>; the table m                          | st column of a table, a<br>just be sorted in an as                                                 | nd then returns<br>cending order.                                                     | =<br>s a v | "Smith"<br>aftice in the same row from                                                                                       | n a colu                               | mn you                   |
|      | Looks for a value<br>specify. By default                                                  | in the leftmo<br>; the table m<br><b>Range</b>          | st column of a table, a<br>bust be sorted in an as<br><b>lookup</b> is a logical v<br>ascending o  | and then returns<br>cending order.<br>alue: to find the<br>order) = TRUE or           | e clo      | "Smith"<br>aftice in the same row from<br>sest match in the first col<br>tted; find an exact match                           | n a colu<br>lumn (so<br>= FALS         | mn you<br>orted in<br>E. |
|      | Looks for a value<br>specify. By default<br>Formula result =                              | in the leftmo<br>; the table m<br><b>Range</b><br>Smith | st column of a table, a<br>sust be sorted in an as<br><b>lookup</b> is a logical v<br>ascending o  | and then returns<br>cending order.<br>ralue: to find the<br>rder) = TRUE or           | e clo      | "Smith"<br>alue in the same row from<br>sest match in the first col<br>tted; find an exact match                             | n a colu<br>lumn (sc<br>= FALSI        | mn you<br>orted in<br>E. |
|      | Looks for a value<br>specify. By default<br>Formula result =<br><u>Help on this func</u>  | in the leftmo<br>, the table m<br><b>Range</b><br>Smith | st column of a table, a<br>just be sorted in an as<br><b>lookup</b> is a logical v<br>ascending o  | and then returns<br>cending order.<br>ralue: to find the<br>order) = TRUE or          | e clo      | "Smith"<br>alue in the same row from<br>sest match in the first col<br>tted; find an exact match<br>OK                       | n a colu<br>lumn (sc<br>= FALSI<br>Car | mn you<br>orted in<br>E. |
|      | Looks for a value<br>specify. By default<br>Formula result =<br><u>Help on this func</u>  | in the leftmo<br>, the table m<br>Range<br>Smith        | st column of a table, a<br>just be sorted in an as<br><b>lookup</b> is a logical v<br>ascending o  | and then returns<br>cending order.<br>alue: to find the<br>order) = TRUE or           | e clo      | "Smith"<br>alue in the same row from<br>sest match in the first col<br>tted; find an exact match<br>OK                       | n a colu<br>iumn (so<br>= FALSi<br>Car | mn you<br>orted in<br>E. |
|      | Looks for a value<br>specify. By default<br>Formula result =<br><u>Help on this func</u>  | in the leftmo<br>t, the table m<br>Range<br>Smith       | st column of a table, a<br>just be sorted in an as<br><b>-lookup</b> is a logical v<br>ascending o | and then returns<br>cending order.<br>ralue: to find the<br>order) = TRUE or          | e clo      | "Smith"<br>alue in the same row from<br>sest match in the first col<br>tted; find an exact match<br>OK                       | n a colu<br>lumn (sc<br>= FALSI<br>Car | mn you<br>orted in<br>E. |
|      | Looks for a value<br>specify. By default<br>Formula result =<br><u>Help on this funct</u> | in the leftmo<br>t, the table m<br>Range<br>Smith       | st column of a table, a<br>just be sorted in an as<br><b>lookup</b> is a logical v<br>ascending o  | ond then returns<br>cending order.<br>alue: to find the<br>order) = TRUE or<br>3<br>5 | e clo      | "Smith"<br>after in the same row from<br>sest match in the first col<br>tted; find an exact match<br>OK<br>OK<br>3<br>3<br>4 | n a colu<br>iumn (so<br>= FALSi<br>Car | mn you<br>orted in<br>E. |

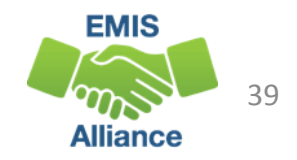

#### **Quick Check**

Graduation reports are currently available as Received Files and will be transitioned to Level 2 Reports during FY18 Graduate reporting. Since current reports do not contain names, it is important to be proficient in using the VLOOKUP function in Excel.

- Can you access graduate reports in the Data Collector?
- Are you able to prepare the reports for review?
- Can you add names to the report using VLOOKUP?

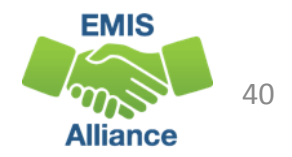

# Troubleshooting Graduation Cohort Pathway Reports

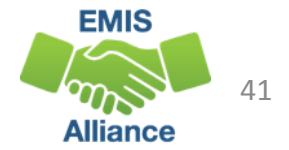

#### 2018 Graduation Cohort Pathway Reports

- Three pathway reports and two assessment detail reports
  - All five reports contain the same students
  - Indicate met or not met for a specific pathway
  - Include all assessments reported by any LEA
  - Do not contain
    - Alternate Assessments at this time
    - substitute tests for out of state and non public transfer students (EOCs with score not reported of reasons of Y or 2)
  - Have been updated to include changes to cohort students based on 17-18 EMIS reporting
  - Report all assessments and the highest graduation points will be used
  - Data must be reported to EMIS to be included in the reports

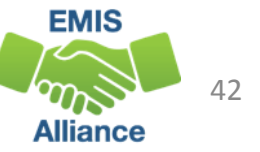

#### 2018 Graduation Cohort Pathway Reports, cont'd

- Ohio's State Test Pathway
  - 2018\_GRAD\_Cohort-EOC-Path-Req-Stat\_2018XXXX.xls
  - 2018\_GRAD\_Cohort-EOC-Asmnt-Detail\_2018XXXX.xls
  - 2018\_GRAD\_Cohort-Non-EOC-Pts-Detail\_2018XXXX.xls
- College and career readiness tests pathway
  - 2018\_GRAD\_Cohort\_SAT-ACT\_Path\_Req\_stat\_2018XXXX.xls
- Industry-recognized credential and score on workforce readiness test pathway
  - 2018\_GRAD\_Cohort\_WK-IndCred\_Path\_Req\_stat\_2018XXXX.xls

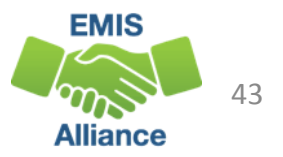

#### 2019 Graduation Cohort Pathway Reports

- Ohio's State Test Pathway
  - 2019\_GRAD\_Cohort-EOC-Path-Req-Stat\_2019XXXX.xls
  - 2019\_GRAD\_Cohort-EOC-Asmnt-Detail\_2019XXXX.xls
  - 2019\_GRAD\_Cohort-Non-EOC-Pts-Detail\_2019XXXX.xls
- College and career readiness tests pathway
  - 2019\_GRAD\_Cohort\_SAT-ACT\_Path\_Req\_stat\_2019XXXX.xls
- Industry-recognized credential and score on workforce readiness test pathway
  - 2019\_GRAD\_Cohort\_WK-IndCred\_Path\_Req\_stat\_2019XXXX.xls

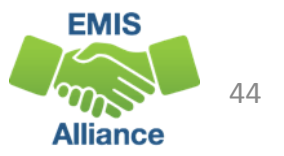

#### **Ohio's State Test Pathway**

#### 2018\_GRAD\_Cohort-EOC-Path-Req-Stat\_2018XXXX.xls

- Contains highest number of graduation points earned for each subject area from
  - actual assessments taken
  - assessment substitutes
  - graduation exemptions
- If no points have been reported in an assessment area, the data for that student in that assessment area will be blank

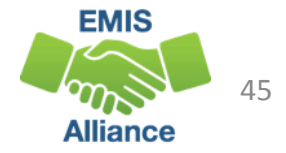

#### Ohio's State Test Pathway, cont'd

- Each student is evaluated against total graduation points required in
  - Math
  - English Language Arts
  - Social Studies and Science
- Each student is evaluated against the total graduation points required across all subjects
- If pathway is met, the report will indicate a pathway met of "YES"

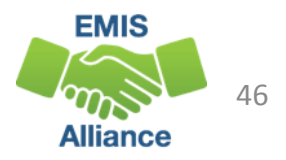

#### 2018\_GRAD\_Cohort-EOC-Path-Req-Stat\_2018XXXX.xls

Report is by cohort and contains

one row per student

| LEA_IRN | BLDG_IRN | Result | Result_Description        | Severity | L2_rec_type | ssid      | cohort_year |
|---------|----------|--------|---------------------------|----------|-------------|-----------|-------------|
| 10101   |          | GR0000 | Current graduation status |          | GRAD_0004   | AG0882220 | 2018        |
| 10101   |          | GR0000 | Current graduation status | Ι        | GRAD_0004   | AR6646862 | 2018        |
| 10101   |          | GR0000 | Current graduation status | Ι        | GRAD_0004   | AU4604626 | 2018        |
| 10101   |          | GR0000 | Current graduation status |          | GRAD_0004   | AU6288608 | 2018        |
| 10101   |          | GR0000 | Current graduation status | Ι        | GRAD_0004   | BE6602800 | 2018        |
| 10101   |          | GR0000 | Current graduation status |          | GRAD_0004   | BI8402208 | 2018        |

Result, Result Description, and Severity Columns currently contain default values

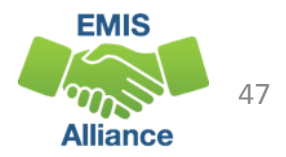

#### **Graduation Points**

- Moving to the right, the next 10 columns contain graduation points earned by subject
- Graduation points are calculated from assessments and graduation exemptions that are reported to EMIS

|           |            |   | grad_points | grad_points | grad_points | grad_points | grad_points | grad_points | grad_points | grad_points | grad_points | grad_points |
|-----------|------------|---|-------------|-------------|-------------|-------------|-------------|-------------|-------------|-------------|-------------|-------------|
| ssid      | cohort_yea | r | _ALG1       | _GEOM       | _MTH1       | _MTH2       | _ELA1       | _ELA2       | _HIST       | _GOVM       | _PHYS       | _BIOL       |
| AG0882220 | 201        | 8 |             |             |             |             |             |             |             |             |             |             |
| AR6646862 | 201        | 8 | 4           | 1           |             |             | 4           | 2           | 2           | 3           |             | 3           |
| AU4604626 | 201        | 8 |             | 2           |             |             |             | 5           | 5           |             |             | 5           |
| AU6288608 | 201        | 8 | 4           | 5           |             |             | 5           | 5           | 4           |             |             | 5           |
| BE6602800 | 201        | 8 | 3           | 3           |             |             | 3           | 4           | 3           |             |             | 5           |
| BI8402208 | 201        | 8 | 5           | 4           |             |             | 5           | 5           | 5           |             |             | 5           |

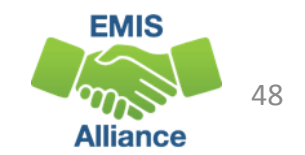

#### **Total Graduation Points**

The next set of columns provide total graduation points earned for ELA, Math, and Social Studies/Science

Required - 4 points on English tests, 4 points on Math tests, 6 points on Science and Social Studies tests

Total of 18 points required with subject area required points met

| total_grad_<br>points_ELA | total_grad_po<br>ints_MATH | total_grad_poi<br>nts_SS_SCI | total_grad_points<br>_GE_M2_ELA2 | total_grad_<br>points |
|---------------------------|----------------------------|------------------------------|----------------------------------|-----------------------|
|                           |                            |                              |                                  |                       |
| 6                         | 5                          | 8                            |                                  | 19                    |
| 5                         | 2                          | 10                           |                                  | 17                    |
| 10                        | 9                          | 9                            |                                  | 28                    |
| 7                         | 6                          | 8                            |                                  | 21                    |
| 10                        | 9                          | 10                           |                                  | 29                    |

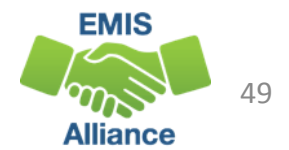

#### Points/Pathway Met

- Columns to the far right of the report indicate if the pathway has been met or not met
- When not met, the met points columns will indicate which area has not been met

|             |             |             | met_points_ |             |             |           |
|-------------|-------------|-------------|-------------|-------------|-------------|-----------|
| met_points_ | met_points_ | met_points_ | GE_M2_EL    | req_total_p | met_total_p | met_EOC_p |
| ELA         | MATH        | SS_SCI      | A2          | oints       | oints       | athway    |
|             |             |             |             |             |             |           |
| YES         | YES         | YES         |             | 18          | YES         | YES       |
| YES         | NO          | YES         |             | 18          | NO          | NO        |
| YES         | YES         | YES         |             | 18          | YES         | YES       |
| YES         | YES         | YES         |             | 18          | YES         | YES       |
| VES         | YES         | YES         |             | 18          | YES         | YES       |

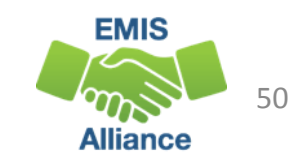

#### 2018\_GRAD\_Cohort-EOC-Asmnt Detail

Contains EOC assessment data by subject

- Assessments actually taken by students
- Highest score and graduation points earned
- Assessment date and test type
- Alternate assessments are not included
- Assessments can appear what were reported by another LEA

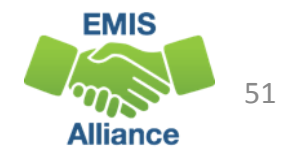

#### **EOC Assessment Detail**

Report contains the highest score and graduation points along with the test type and test date in all ten assessment areas

| max_sco | grad_poi | score_da  | req_test_ | max_sco | grad_poi | score_da  | req_test_t |
|---------|----------|-----------|-----------|---------|----------|-----------|------------|
| re_EOC_ | nts_EOC  | te_EOC_   | type_EO   | re_EOC_ | nts_EOC  | te_EOC_   | ype_EOC    |
| ALG1    | _ALG1    | ALG1      | C_ALG1    | GEOM    | _GEOM    | GEOM      | _GEOM      |
|         |          |           |           | 680     | 2        | 12/1/2016 | STR        |
| 725     | 4        | 12/1/2017 | STR       | 648     | 1        | 12/1/2017 | STR        |
|         |          |           |           | 690     | 2        | 5/1/2017  | STR        |
| 802     | 4        | 4/1/2015  | STR       | 756     | 5        | 5/1/2016  | STR        |
| 715     | 3        | 5/1/2016  | STR       | 723     | 3        | 5/1/2017  | STR        |
| 757     | 5        | 12/1/2015 | STR       | 745     | 4        | 5/1/2016  | STR        |
| 708     | 3        | 5/1/2016  | STR       | 706     | 3        | 5/1/2017  | STR        |

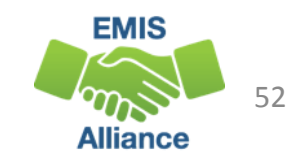

#### 2018\_GRAD\_Cohort-Non-EOC-PtsDetail

Contains EOC data from substitute tests and graduation exemptions

- Highest score and graduation points earned
- Substitute test currently included on the report
  - AP or IB exams reported
  - EOC assessments reported for College Credit Plus
  - EOC assessments reported for courses prior to EOCs

#### 2018\_GRAD\_Cohort-Non-EOC-PtsDetail, cont'd

EOC assessments manually entered for non-public, homeschooling, and out of state transfers are not yet included in the report

- EOC Score not reported reason of Y or 2
- These students should be verified to have met graduation requirements outside of the pathway reports

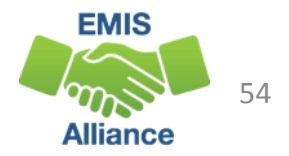

#### 2018\_GRAD\_Cohort-Non-EOC-PtsDetail, cont'd

Contains assessment data for students with disabilities who have been exempted from the consequences of the EOC

- Student Special Education Graduation Requirement (FE) Record must be reported
- Report assessments that the student takes or was required to take and did not test
- Three graduation points will be awarded for each area of exemption

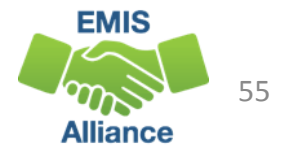

#### 2018\_GRAD\_Cohort-Non-EOC-PtsDetail, cont'd

- Based on the highest number of graduation points earned via a substitute test or a special education exemption, the maximum alternate graduation points for each assessment area will be included on the report
- Assessments can appear what were reported by another LEA
- Not all substitutes apply to all subject areas
- For additional information on substitute tests refer to http://education.ohio.gov/Topics/Ohio-s-Graduation-Requirements/18-Points-on-State-Tests

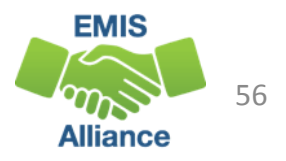

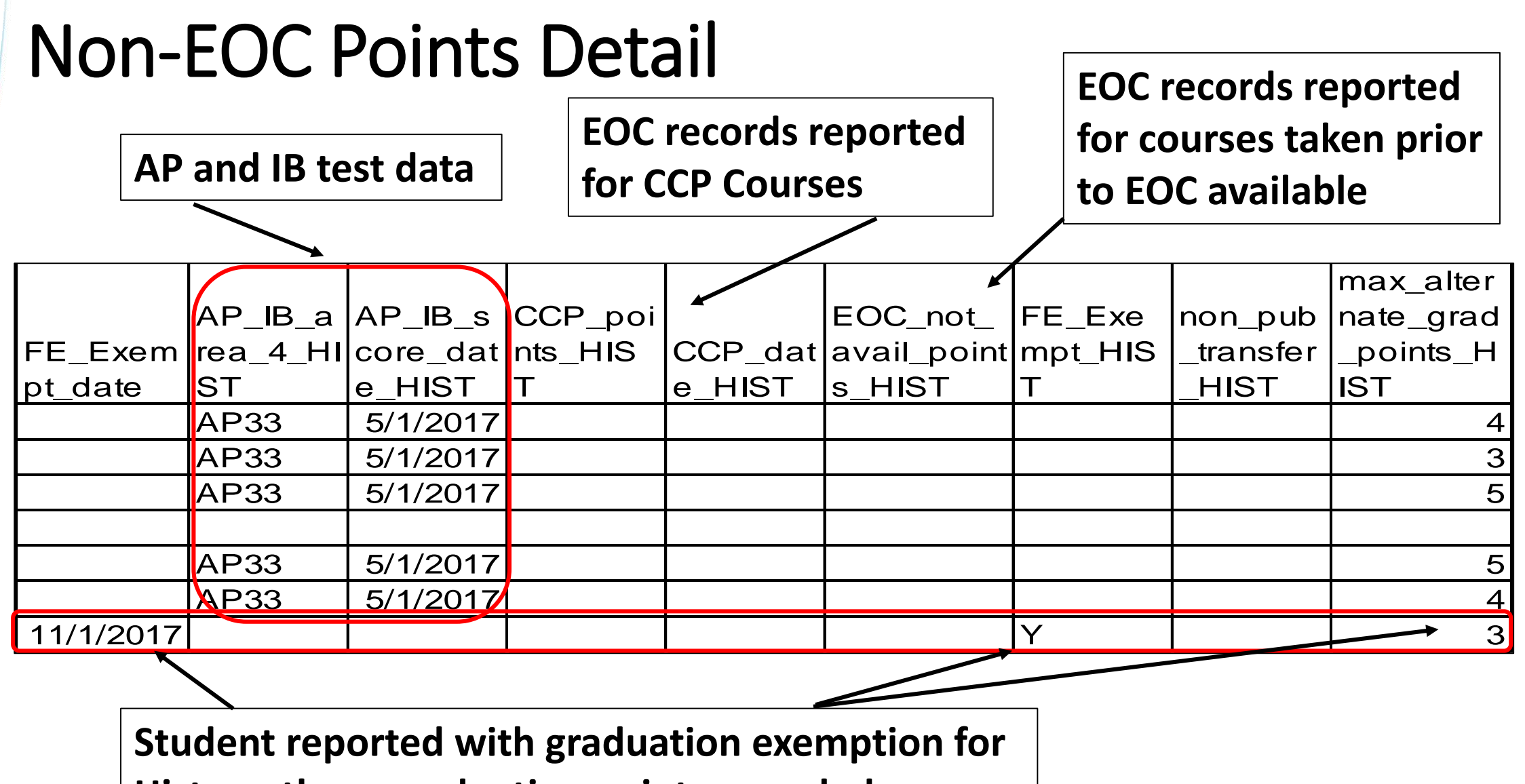

History, three graduation points awarded

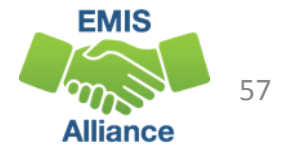

#### College and career readiness tests pathway

2018 GRAD\_Cohort\_SAT-ACT\_Path\_Req\_stat\_2018XXXX.xls

- Contains highest score earned across all administrations of the ACT or SAT
- ACT test scores are used for Reading, Math, and English
- SAT test scores are used for Reading, Math, and Writing
- Remediation free scores will be indicated on the report as "YES"
- If no points have been reported in an assessment area, the data for that student in that assessment area will be blank
- When a pathway is met for ACT or SAT, the report will indicate "YES"

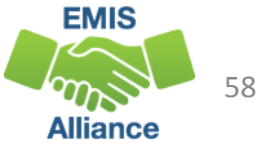

#### 2018\_GRAD\_Cohort\_SAT-ACT\_Path\_Req\_stat

This is a section of the report that contains ACT data

ACT scores and the date of the exam appear along with a Yes or No value to indicate a remediation free score

| ACT_sco | ACT_remed | ACT_M_    | ACT_sco | ACT_remed_ | ACT_R_d   | ACT_sco | ACT_remed | ACT_EN    | ACT_rem |
|---------|-----------|-----------|---------|------------|-----------|---------|-----------|-----------|---------|
| re_M    | _free_M   | date      | re_R    | free_R     | ate       | re_ENG  | _free_ENG | G_date    | ed_free |
| 25      | YES       | 3/1/2018  | 20      | NO         | 3/1/2018  | 19      | YES       | 3/1/2018  | NO      |
| 16      | NO        | 3/1/2018  | 22      | YES        | 3/1/2018  | 15      | NO        | 3/1/2018  | NO      |
| 18      | NO        | 3/1/2018  | 32      | YES        | 3/1/2018  | 26      | YES       | 3/1/2018  | NO      |
| 31      | YES       | 10/1/2017 | 36      | YES        | 10/1/2017 | 36      | YES       | 10/1/2017 | YES     |
| 23      | YES       | 4/1/2018  | 30      | YES        | 3/1/2018  | 28      | YES       | 4/1/2018  | YES     |

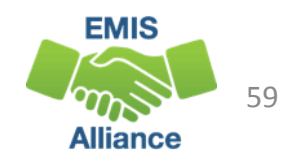

## 2018\_GRAD\_Cohort\_SAT-ACT\_Path\_Req\_stat

- This is a section of the report that contains SAT data
- SAT scores and the date of the exam appear along with a Yes or No value to indicate a remediation free score
- Final column indicates if the student has met the pathway with a Yes or No value

| SAT_sco | SAT_reme | SAT_M_ | SAT_sco | SAT_reme | SAT_R_d | SAT_sco | SAT_remed | SAT_W_ | SAT_rem | ACT_SAT_r |
|---------|----------|--------|---------|----------|---------|---------|-----------|--------|---------|-----------|
| re_M    | d_free_M | date   | re_R    | d_free_R | ate     | re_W    | _free_W   | date   | ed_free | emed_free |
|         | NO       |        |         | NO       |         |         | NO        |        |         | NO        |
|         | NO       |        |         | NO       |         |         | NO        |        |         | NO        |
|         | NO       |        |         | NO       |         |         | NO        |        |         | NO        |
|         | NO       |        |         | NO       |         |         | NO        |        |         | YES       |
|         | NO       |        |         | NO       |         |         | NO        |        |         | YES       |

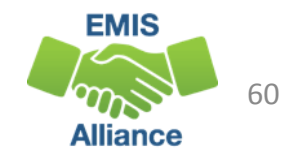

# Industry-recognized credential and score on workforce readiness test pathway

2018\_GRAD\_Cohort\_WK-IndCred\_Path\_Req\_stat\_2018XXXX.xls

- Contains the highest score from the Workkeys assessment
- Contains Industry Credentials earned
- Student must meet remediation free score on the Workkeys exam AND obtain 12 points for industry credentials in a single career field
- Assessment data for a student on this report will be blank if not earned or reported
- Last column will contain a Yes or No value to indicate this pathway as met or not met

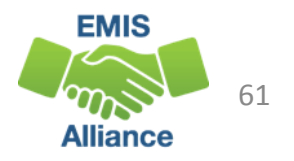

#### 2018\_GRAD\_Cohort\_WK-IndCred\_Path\_Req\_stat

| W       | orkKe    | vs       | workkey           | _s work         | key_w          | orkkey_dat          | workkey_          | workkey_      | workkey_          | workkey_                      | workkey             | _ workkey            | y_ met_v         | work      |
|---------|----------|----------|-------------------|-----------------|----------------|---------------------|-------------------|---------------|-------------------|-------------------------------|---------------------|----------------------|------------------|-----------|
|         |          | ,-       | core_LC           | ∏r met_         | _LCIF [e       | _LCIF               | score_M           | met_IVI       | date_M            | score_R                       | met_R               | date_R               | кеу_і            | eq        |
| Ve      | ersion   | 1        |                   | NO              |                |                     |                   | NO            |                   |                               | NO                  |                      | NO               |           |
|         |          |          |                   | NO              |                |                     |                   | NO            |                   |                               | NO                  |                      | NO               |           |
|         |          |          |                   | NO              |                |                     |                   | NO            |                   |                               | NO                  |                      | NO               |           |
| W       | orkKe    | ys       | workke<br>score_/ | y_ wor<br>A sco | kkey_<br>re_GL | workkey_<br>score_W | workkey<br>met_AM | _<br>T workke | workł<br>y_ met_' | key_ wo<br>WD da <sup>:</sup> | rkkey_ v<br>te_AM d | vorkkey_<br>late_GLI | _ workk<br>date_ | ey_<br>WD |
| Ve      | ersion   | 2        | MTH               | IT              |                | DOC                 | н                 | met_G         |                   | ТН                            | Т                   | -                    | OC               |           |
|         |          |          |                   |                 |                |                     |                   |               |                   |                               |                     |                      |                  |           |
|         |          |          |                   |                 |                |                     |                   |               |                   |                               |                     |                      |                  |           |
| In      | ductry   | Crode    | antials           |                 |                |                     |                   |               |                   | Pa                            | athway              | / Met                |                  |           |
| _ 111   | uustiy   | CIEU     |                   |                 |                |                     |                   |               |                   |                               |                     |                      |                  | cred_woi  |
| red_pts | cred_pts | cred_pts | cred_pts          | cred_pts        | cred_pt        | s cred_pts          | cred_pts_         | cred_pts_H    | cred_pts          | cred_pts                      | cred_pts            | cred_pts             | Cred_poi         | k_req_m   |
| Ag      | _Art     | _Bus_fin | _Const            | _Edu            | _Engnr         | _HIth               | Hosp_tour         | um_svcs       | _IT               | _Law                          | _Man _              | Trans r              | nts_met          | et        |
|         |          |          |                   |                 |                |                     |                   |               |                   |                               |                     | 1                    | 10               | NO        |
|         |          |          |                   |                 |                |                     |                   |               |                   |                               |                     | 1                    | 10               | NO        |
|         |          |          |                   |                 |                |                     |                   |               |                   |                               |                     | 1                    | 10               | NO        |

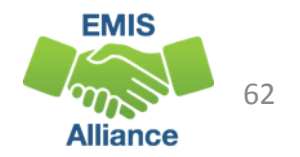

#### **Quick Check**

Graduation reports contain EMIS data that is used to determine if the student has met one or more graduation pathways. The data should be reviewed now to look for additional EMIS data that still needs to be reported.

- Are all expected 2018 cohort students appearing on the reports?
- Is there EMIS data missing from the report that needs to be reported?
- Are these reports being shared with others in the district to verify accuracy and completeness of the data?

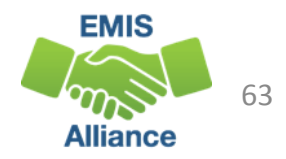

# Accessing and Troubleshooting the Graduation Cohort Status Reports

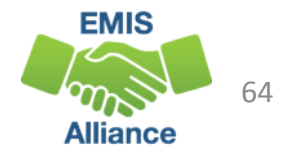

#### **Graduation Cohort Status Reports**

- New Level 2 Reports in FY18 Graduate Collection
  - Reflect the status of students who have been assigned to a specific graduation cohort for graduation rate purposes
- 2018 four year and 2017 five year graduation rates will appear on the 18-19 Local Report Card (LRC)
  - 2018 four year graduation rate uses a denominator of students for which the district is accountable and a numerator of on time graduates
  - 2017 five year graduation rate uses a denominator of students for which the district is accountable and a numerator of four year on time graduates plus students who graduated within five years

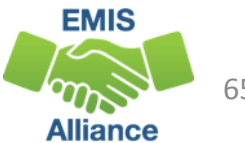

#### **Graduate Collection Level 2 Reports**

- For LEAs Reporting Graduates
  - (GRAD-418) 2018 Grad Cohort 4th Year Status
  - (GRAD-419) 2019 Grad Cohort 3rd Year Status
  - (GRAD-420) 2020 Grad Cohort 2nd Year Status
  - (GRAD-421) 2021 Grad Cohort 1st Year Status
  - (GRAD-517) 2017 Grad Cohort 5th Year Status
- For Dropout Prevention and Recovery (DORP) Schools Only
  - (GRAD-616) 2016 Grad Cohort 6th Year Status
  - (GRAD-715) 2015 Grad Cohort 7th Year Status
  - (GRAD-814) 2014 Grad Cohort 8th Year Status

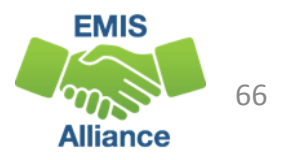

#### **Graduate Collection Level 2 Link**

# From the Data Collector Graduate Collection (FY18) select the Level 2 Reports link

#### Graduation Collection (FY18)

FY18-G-Graduate: The FY18 Graduation (G) reporting period captures data related to graduating students. This data will include diploma information and... 🞐

Submissions: May 04, 2018 - October 19, 2018 (21 days till close) Version: 3 Status: The collection was submitted September 03, 2018 at 11:57:09 AM by Submission Status: Processing Completed (September 03, 2018 at 11:57:05 AM) Submission Number: 5 (attempt 2) Actions: Start Collection Add New Scheduled Collection Set Default Collection properties

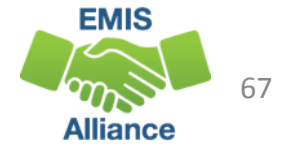

#### Level 2 Reports

| Level 1 Re                                                                                                    | Reports<br>Level 2 Reports<br>Level 2 Reports                                                                |
|----------------------------------------------------------------------------------------------------|----------------------------------------------------------------------------------------------------|
| Choose the filter criteria then click the Show Reports link to generate the lis<br>reports (.csv), you must select a single Collection Request, or a single Cate        | st of Level 2 reports matching these criteria.<br>gory (and select a single LEA).                            |
| Filter Options                                                                                                    |                                                                                                    |
| LEA: Use IRN below Collection Request: FY18-G-Graduate LEA IRN: Show closed collections Processed on or after: (mm/dd/yyyy) With Data Only: Exclude reports with 0 rows | Data Set: All      Sch     Last Activity Within: All     Last Updated on or after:     Report Name includes: |
| Display Options Select "Show Reports"<br>Group By:  Collection Request O LEA O Level 2 Report O Category                                                                | O Data Set O None                                                                                            |
| Show Reports   Restore Defaults   Reset Date textboxes                                                                                                    |                                                                                                    |

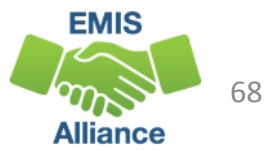

#### Level 2 Reports, cont'd

| Collection Request / Report Name<br>Graduation Collection (FY18) (2018G0000)<br>(GRAD-418) 2018 - Grad<br>Cohort - 4th Year Status<br>(GRAD-419) 2019 - Grad                                                                                                | While all reports should be<br>reviewed, we are going to<br>focus on 2018 Grad Cohort –<br>4 <sup>th</sup> Year Status for this session |  |  |  |  |
|----------------------------------------------------------------------------------------------------|----------------------------------------------------------------------------------------------------|--|--|--|--|
| <u>Cohort - 3rd Year Status</u><br><u>(GRAD-420) 2020 - Grad</u><br><u>Cohort - 2nd Year Status</u>                                                                                                    | DORP Schools will also see 6 <sup>th</sup> ,<br>7 <sup>th</sup> , and 8 <sup>th</sup> Year Status Reports                               |  |  |  |  |
| <ul> <li><u>(GRAD-421) 2021 - Grad</u></li> <li><u>Cohort - 1st Year Status</u></li> <li><u>(GRAD-517) 2017 - Grad</u></li> <li><u>(GRAD-517) Year Status</u></li> <li><u>Generate a single.zip file for all reports</u>   <u>Export reports</u></li> </ul> | port                                                                                                    |  |  |  |  |

69 Alliance

#### Prepare the Report

- Open (GRAD-418) 2018 Grad Cohort
- Prepare your report for analysis
  - Select header row and wrap text
  - Freeze top row
  - Justify column width
  - Apply filters

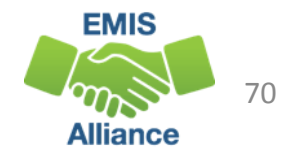

## Grad Cohort Report Columns

Columns "A" through "I" contain SSIDs and student names

 "Not Available" could indicate a student that the district is not currently reporting to EMIS such as a STEM District student

|   | A        | В       | С         | D                                                          | E           | F             | G             | Н                           | I                    |  |  |  |
|---|----------|---------|-----------|------------------------------------------------------------|-------------|---------------|---------------|-----------------------------|----------------------|--|--|--|
|   |          |         |           | To identify a student like this, start by looking in ODDEX |             |               |               |                             |                      |  |  |  |
| 1 | RPT DEST | ERR SEV | SSID      | EmisID                                                     | Last Name   | First Name    | Middle Name   | LEVEL 2<br>REC TYPE<br>CODE | REC TYPE DESCR       |  |  |  |
| 2 | 040404   | 1       | HL2000080 | Not Available                                              | Not Availab | Not Available | Not Available | GRAD-418                    | 4YR 2018 Grad Cohort |  |  |  |
| 3 | 040404   | I       | LF4648086 | Not Available                                              | Not Availab | Not Available | Not Available | GRAD-418                    | 4YR 2018 Grad Cohort |  |  |  |
| 4 | 040404   | 1       | CS8628440 | J44046486                                                  | Last Name   | First Name    | Middle Name   | GRAD-418                    | 4YR 2018 Grad Cohort |  |  |  |
| 5 | 040404   | 1       | OX6420242 | J44022286                                                  | Last Name   | First Name    | Middle Name   | GRAD-418                    | 4YR 2018 Grad Cohort |  |  |  |
| 6 | 040404   | I       | VD2800440 | J44020840                                                  | Last Name   | First Name    | Middle Name   | GRAD-418                    | 4YR 2018 Grad Cohort |  |  |  |

#### All Error Severity Codes are currently Informational

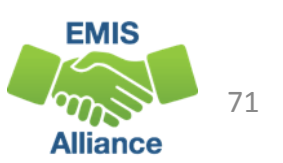

#### Grad Cohort Report Columns, cont'd

Columns "J" through "S" contain Result Codes with descriptions as well as Accountable IRNs and Source (SCR) IRNs

| J      | K                               | L                                                | М                                                               | N       | 0       | P      | Q     | R     | S    |
|--------|---------------------------------|--------------------------------------------------|-----------------------------------------------------------------|---------|---------|--------|-------|-------|------|
|        |                                 |                                                  | Reported year values can aid in searching for students in ODDEX |         |         |        |       |       |      |
|        |                                 |                                                  |                                                                 |         | SRC     |        |       |       |      |
| RESULT | CONTRACTOR AND INC.             | ACNTBL                                           | SRC LEA                                                         | ACNTBL  | ATNDNG  | COHORT | DENOM | NUMER | RPTD |
| CODE   | RESULT CODE DESCR               | LEA IRN                                          | IRN                                                             | ORG IRN | ORG IRN | YEAR   | FLAG  | FLAG  | YEAR |
| GR0000 | Student accountable in this LEA | 040404                                           | 111111                                                          | 111111  | 111111  | 2018   | Y     | Y     | 2018 |
| GR0000 | Student accountable in this LEA | 040404                                           | 111111                                                          | 111111  | 111111  | 2018   | Y     | Y     | 2018 |
| GR9999 | Student has exited Ohio rate    | 999999                                           | 040404                                                          |         | 010101  | 2018   | N     | N     | 2017 |
| GR0000 | Student accountable in this LEA | 0.000                                            |                                                                 | 010101  | 010101  | B      | Y     | Y     | 2018 |
| GR0000 | Student accountable in this LEA | in this LEA Numerator Y's divided by Denominator |                                                                 |         |         |        |       | Y     | 2018 |
|        | 9                               |                                                  | EMIS                                                            | -       |         |        |       |       |      |

Alliance
### Grad Cohort Report Columns, cont'd

Columns "T" through "AB" contain enrollment and withdrawal dates, withdrawal reasons if reported, along with diploma dates and types

• How a student was placed into a cohort is contained in column Y and is visible in ODDEX (FYB9G and GRDIN)

|        | Т                     | U                           | V              | W                       | х             | Y                        | Z            | AA             |         | AB                   |
|--------|-----------------------|-----------------------------|----------------|-------------------------|---------------|--------------------------|--------------|----------------|---------|----------------------|
| \<br>( | Nithdrawal code       | es can be<br>nort processes | WTHD           | STATE<br>EQUIV<br>GRADE | SUMTV<br>RACE | ADD<br>COHORT<br>BY GRAD | DIPLOMA      |                |         | SSID<br>CHANGE<br>OR |
|        | ENRL DATE             | WTHD DATE                   | REASON<br>CODE | LEVEL<br>CODE           | ETHNC<br>CODE | EVENT<br>CODE            | TYPE<br>CODE | DIPLOMA RECE   | EIV     | DEACTIV<br>ATE FLAG  |
|        | 2017-08-16 00:00:00.0 | 2018-05-25 00:00:00.0       | 99             |                         |               | FYB9G                    | 2            | 2018-05-26 00: | 00:00.0 | N                    |
|        | 2017-08-16 00:00:00.0 | 2018-05-25 00:00:00.0       | 99             |                         |               | GRDIN                    | 1            | 2018-05-26 00: | 00:00.0 | N                    |
|        | 2016-08-10 00:00:00.0 | 2017-02-14 00:00:00.0       | 46             |                         |               |                          |              |                |         | N                    |
|        | 2017-08-16 00:00:00.0 | 2018-06-30 00:00:00.0       | 99             |                         |               | GRDIN                    | 2            | 2018-05-26 00: | 00:00.0 | N                    |
|        | 2017-08-16 00:00:00.0 | 2018-06-30 00:00:00.0       | 99             | S                       | tudent        | ts with                  | SSID ch      | anges or       | 00:00.0 | N                    |
|        |                       |                             |                | d                       | eactiv        | ations                   | will app     | ear as Y       | EMIS    | 73                   |

Alliance

# **Graduation Cohort Determination**

A cohort refers to a group of students who are expected to graduate on time during a specific school year

- If the student was placed into a cohort in FY14 or prior, they will remain in that cohort
  - If reported in FY14 as a ninth grader, the student would have been in the 2017 cohort
- Continuously enrolled students will be placed into a cohort based on grade level (first time reported in 9<sup>th</sup> grade)
- Students reported for the first time in FY15, FY16, or FY17, ODE looks for this SSID enrolled anywhere in a prior year
  - If found in a prior year, grade level is used to determine the student's cohort
  - If not found in a prior year, Fiscal Year Began Ninth Grade is used to determine the student's cohort
- Check the student's grade level and Fiscal Year Began Ninth Grade value
- Check the student's data in ODDEX to determine when they were placed into a cohort

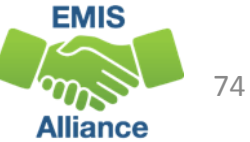

### Result Codes and the Graduation Rate

- Count in this LEA's graduation rate
  - GR0000 Student accountable in this LEA
- Do not count in this LEA's Graduation Rate
  - GR9997 Student accountability moved to another LEA
    - 41 Transferred to Another Ohio School District
  - GR9998 Student accountable in State rate but not LEA
    - How Received P, Q, or T. Sent to PP
  - GR9999 Student has exited Ohio rate
    - 40 Transferred to Another School District Outside of Ohio
    - 42 Transferred to a Private School
    - 43 Transferred to Home Schooling
    - 46 Transferred out of the United States
    - 52 Death

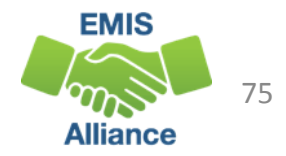

### Student Accountable in State Rate but not LEA Filter on Result Code GR9998

• Example of a student reported with a How Received of "P"

|                  |             |                                            |                                  |                   |                |                   |                          |                |                |               | Se           | gment of G        | Grad C       | ohort R             | eport               |
|------------------|-------------|--------------------------------------------|----------------------------------|-------------------|----------------|-------------------|--------------------------|----------------|----------------|---------------|--------------|-------------------|--------------|---------------------|---------------------|
| RESUI<br>CODE    | LT<br>RESUL | LT CODE D                                  | DESCR                            | ACNTBL<br>LEA IRN | SRC LEA<br>IRN | ACNTBL<br>ORG IRN | SRC<br>ATNDNG<br>ORG IRN | COHORT<br>YEAR | DENOM<br>FLAG  | NUMER<br>FLAG | RPTD<br>YEAR | ENRL DATE         |              | WTHD DATE           |                     |
| GR99             | 98 Stude    | nt accoun                                  | itable in State rate but not LEA | *****             | 040404         | ****              | 010101                   | 2018           | N              | N             | 2018         | 2017-08-16 00:0   | 0:00:0       | 2018-04-20          | 00:00:00.0          |
|                  | Event Dat   | te Ev                                      | vent Code                        |                   | Key<br>Event ( | )<br>Data l       | Accountable<br>LEA       | Acco<br>Build  | untable<br>ing | Data S<br>LEA | ource        | Data Source<br>FY | e Dat<br>Col | a Source<br>lection | Override<br>Related |
| $\left  \right $ | 06/30/201   | /30/2018 ACNT4 - Accountable - 4 Year Coho |                                  |                   | 2018           |                   |                          |                |                |               | S            | Section of        | ODDE         | X Grad (            | Cohort              |
|                  | 06/30/201   | 8 IN                                       | UM4 - Included in Numerator      |                   | 2018           |                   | *****                    | •••••          | J              |               |              | 2018              | 201          | 8G0000              | Ν                   |
|                  | 05/26/201   | 8 DF                                       | PLMA - Diploma Submitted         |                   | 1              | C+                | udon                     |                | unt            | bla I         | DNI          | ic                | 201          | 8G0000              | Ν                   |
| )                | 04/20/201   | 8 W                                        | THSY - School Year Wthdraw       |                   | 99             | 3U<br>**          | .uuem<br>*****           | and i          | is no          | t incl        | nn<br>ude    | is<br>od in       | 201          | 8S3TRD              | Ν                   |
|                  | 08/16/201   | 7 DI                                       | SAD - Economic Disadvantaged     |                   | Y              | th                | e gra                    | duati          | on ra          | ate (N        |              | )                 | 201          | 8S3TRD              | Ν                   |
|                  | 08/16/201   | 08/16/2017 ENROL - Enrollment/Bldg Change  |                                  |                   | Ρ              |                   | 0.01                     |                |                | (             | -,           | 2018              | 201          | 8S3TRD              | Ν                   |

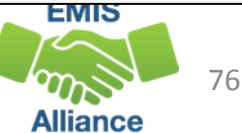

# Student has Exited Ohio Rate

### Filter on Result Code GR9999

• Example of a student withdrawn out of the country – withdrawal code 46

|             |                                     |          |               |         | SRC      |               |                  |             | Se     | gment of Grad         | <b>Cohort Repor</b>       | /THD                |
|-------------|-------------------------------------|----------|---------------|---------|----------|---------------|------------------|-------------|--------|-----------------------|---------------------------|---------------------|
| RESULT      |                                     | ACNTBL   | SRC LEA       | ACNTBL  | ATNDNG   | COHORT        | DENOM            | NUMER       | RPTD   |                       |                           | REASON              |
| 1 CODE R    | ESULT CODE DESCR                    | LEA IRN  | IRN           | ORG IRN | ORG IRN  | YEAR          | FLAG             | FLAG        | YEAR   | ENRL DATE             | WTHD DATE                 | CODE                |
| 4 GR9999 St | tudent has exited Ohio rate         | 999999   | 040404        |         | 010101   | 2018          | N                | N           | 2017   | 2016-08-10 00:00:00.0 | 2017-02-14 00:00:00.0     | 46                  |
| Event Date  | Event Code                          | Ke<br>Ev | y<br>ent Data | Acco    | ountable | Acco<br>Build | ountable<br>ding | Data<br>LEA | Source | ce Data Source<br>FY  | Data Source<br>Collection | Override<br>Related |
| 06/30/2018  | ACNT4 - Accountable - 4 Year Cohort | 20       | 18            | 9999    | 99       | 9999          | 99               |             |        | Section of C          | DDEX Grad Co              | hort                |
| 06/30/2017  | ACNT4 - Accountable - 4 Year Cohort | 20       | 18            | 9999    | 99       | 9999          | 99               |             |        | 2017                  | 2017S3TRD                 | N                   |
| 02/14/2017  | WTHSY - School Year Wthdraw         | 46       |               |         |          |               |                  | -           |        | 2017                  | 2017S3TRD                 | N                   |
| 08/10/2016  | DISAD - Economic Disadvantaged      | Y        | S             | tude    | nt ac    | cour          | ntabl            | e IRI       | N is   | 2017                  | 2017S3TRD                 | N                   |
| 08/10/2016  | ENROL - Enrollment/Bldg Change      |          | 9             | 9999    | 9 an     | d is r        | not ir           | ncluc       | led    | in 2017               | 2017S3TRD                 | N                   |
| 07/01/2016  | LEPSG - LEP                         | Y        | tł            | ne gr   | adua     | tion          | rate             | (N/I        | N)     | 2017                  | 2017S3TRD                 | N                   |
| 06/30/2016  | ACNT4 - Accountable - 4 Year Cohort | 20       | 18            |         |          |               |                  |             | -      | 2016                  | 2016S3TRD                 | N                   |

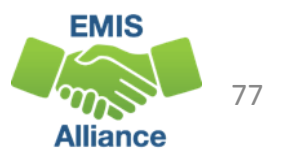

# Student Accountability Moved to Another LEA

### Filter on Result Code GR9997

- 41 Transferred to Another Ohio School District
- Student must be enrolled at the next school with the same SSID as reported by the withdrawn from school for this result code to occur

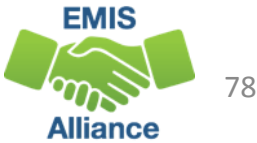

### Student Accountable in This LEA

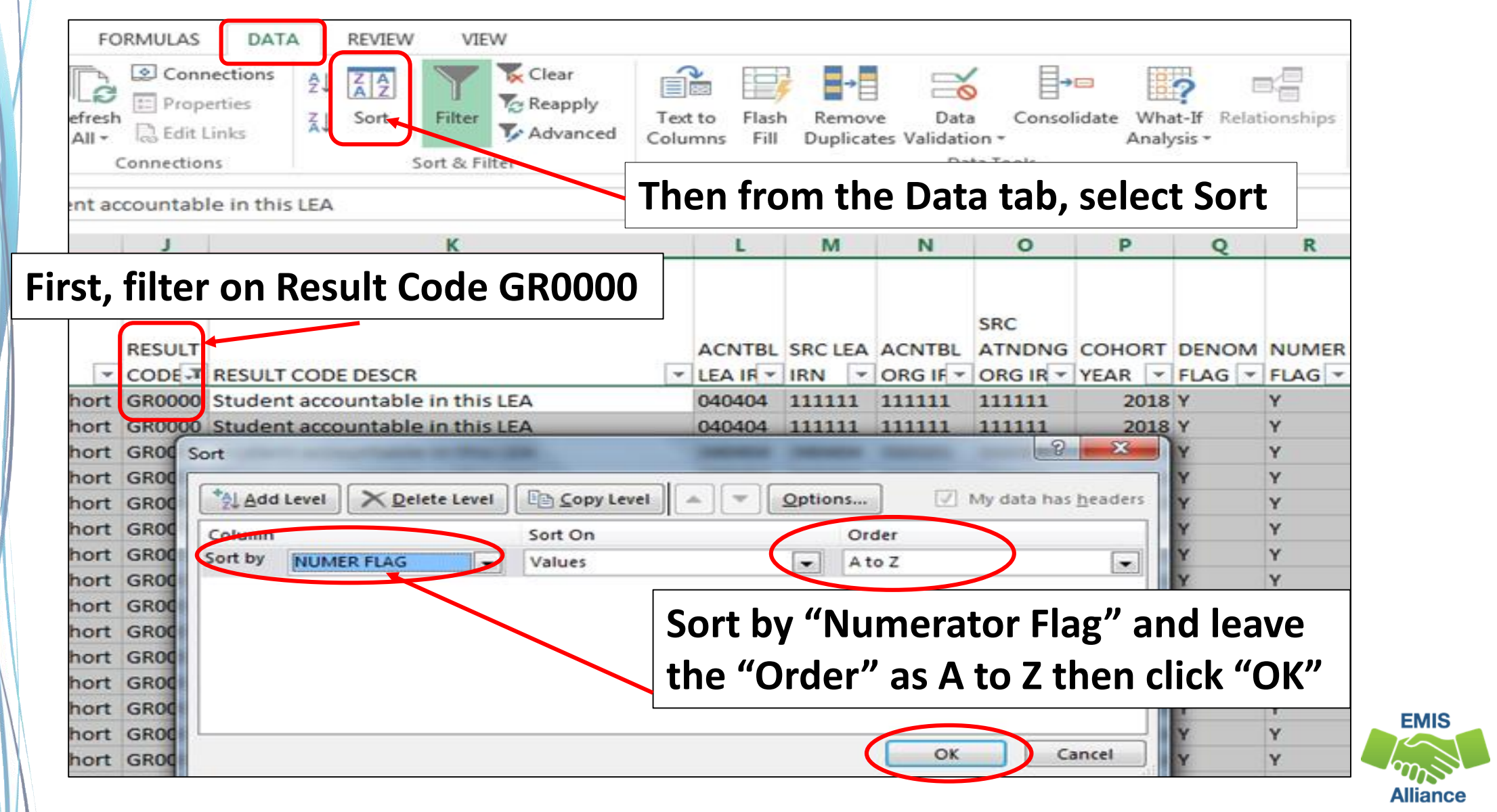

79

Denominator = Y and Numerator = Y

- Withdrawn 99 and Diploma Reported
- Are all graduates listed? Did these students actually graduate?

| J      | К                               | L        | М       | N        | 0             | Р      | Q      | R       | S     |      |
|--------|---------------------------------|----------|---------|----------|---------------|--------|--------|---------|-------|------|
| RESULT |                                 | ACNTBL   | SRC LEA | ACNTBL   | SRC<br>ATNDNG | COHORT | DENOM  | NUMER   | RPTD  |      |
| CODE-T | RESULT CODE DESCR               | LEA IR 💌 | IRN 💌   | ORG IF * | ORG IR *      | YEAR 💌 | FLAG 💌 | FLAG -1 | YEA 👻 | ENR  |
| GR0000 | Student accountable in this LEA | 040404   | 111111  | 111111   | 111111        | 2018   | Y      | Y       | 2018  | 2017 |
| GR0000 | Student accountable in this LEA | 040404   | 111111  | 111111   | 111111        | 2018   | Y      | Y       | 2018  | 2017 |
| GR0000 | Student accountable in this LEA | 040404   | 040404  | 010101   | 010101        | 2018   | Y      | Υ       | 2018  | 2017 |
| GR0000 | Student accountable in this LEA | 040404   | 040404  | 010101   | 010101        | 2018   | Y      | Y       | 2018  | 2017 |
| GR0000 | Student accountable in this LEA | 040404   | 040404  | 010101   | 010101        | 2018   | Y      | Y       | 2018  | 2017 |
| GR0000 | Student accountable in this LEA | 040404   | 040404  | 010101   | 010101        | 2018   | Y      | Y       | 2018  | 2017 |

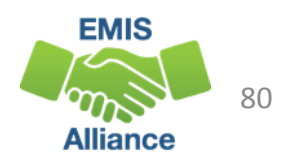

### Denominator = Y and Numerator = N

- Not Withdrawn/Non Graduate
- These students not reported as graduates, verify data accuracy

| J       | К                               | ι        | М       | Ν      | 0        | Р      | Q      | R      | S     | T                    | U         | ۷      | W     | Х      | Y       | Z       | A4         | * |
|---------|---------------------------------|----------|---------|--------|----------|--------|--------|--------|-------|----------------------|-----------|--------|-------|--------|---------|---------|------------|---|
|         |                                 |          |         |        |          |        |        |        |       |                      |           |        | STATE |        | ADD     |         |            |   |
|         |                                 |          |         |        |          |        |        |        |       |                      |           |        | EQUIV | SUMTV  | COHORT  |         |            |   |
|         |                                 |          |         |        | SRC      |        |        |        |       |                      |           | WTHD   | GRADE | RACE   | BY GRAD | DIPLOMA |            | 1 |
| RESULT  |                                 | ACNTBL   | SRC LEA | ACNTBL | ATNDNG   | COHORT | DENOM  | NUMER  | RPTD  | _                    |           | REASON | LEVEL | ETHNC  | EVENT   | TYPE    | DIPLOMA RE |   |
| COD[ -T | RESULT CODE DESCR               | LEA IR 🔻 | IRN 💌   | ORG I  | ORG IF 🔻 | YEAR 💌 | FLAG 🔻 | FLAG 🚽 | YE/ 🔻 | ENRL DATE            | WTHD DATE | CODE 🔻 | COD 🔻 | CODI 🔻 | CODE 🔻  | CODE 💌  | DATE       |   |
| GR0000  | Student accountable in this LEA | 040404   | 040404  | 010101 | 010101   | 2018   | Y      | Ν      | 2018  | 2017-08-16 00:00:00. | D         |        |       |        | GRDIN   |         |            |   |
| GR0000  | Student accountable in this LEA | 040404   | 040404  | 010101 | 010101   | 2018   | Y      | Ν      | 2018  | 2017-08-16 00:00:00  | D         |        |       |        | GRDIN   |         |            |   |
| GR0000  | Student accountable in this LEA | 040404   | 040404  | 010101 | 010101   | 2018   | Y      | Ν      | 2018  | 2017-08-16 00:00:00  | D         |        |       |        | GRDIN   |         |            | L |
| GR0000  | Student accountable in this LEA | 040404   | 040404  | 010101 | 010101   | 2018   | Y      | Ν      | 2018  | 2017-10-17 00:00:00. | 0         |        |       |        | FYB9G   |         |            |   |

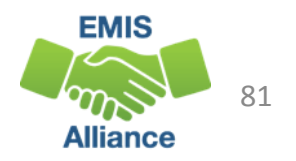

#### Denominator = Y and Numerator = N

- Withdrawn with a 7# code/Non Graduate
- These students were reported as dropouts, verify data accuracy

| J      | K                               | L        | М       | Ν        | 0        | Ρ      | Q      | R      | S     | Т                     | U                     | V      |
|--------|---------------------------------|----------|---------|----------|----------|--------|--------|--------|-------|-----------------------|-----------------------|--------|
|        |                                 |          |         |          |          |        |        |        |       |                       |                       |        |
|        |                                 |          |         |          |          |        |        |        |       |                       |                       |        |
|        |                                 |          |         |          | SRC      |        |        |        |       |                       |                       | WTHD   |
| RESULT |                                 | ACNTBL   | SRC LEA | ACNTBL   | ATNDNG   | COHORT | DENOM  | NUMER  | RPTD  |                       |                       | REASON |
| CODE   | RESULT CODE DESCR               | LEA IR 🔻 | IRN 💌   | ORG IF 🔻 | ORG IR 🔻 | YEAR 🔻 | FLAG 🔻 | FLAG 🚽 | YEA 👻 | ENRL DATE             | WTHD DATE             | CODE 🖵 |
| GR0000 | Student accountable in this LEA | 040404   | 040404  | 010101   | 010101   | 2018   | Y      | N      | 2017  | 2016-08-10 00:00:00.0 | 2017-07-01 00:00:00.0 | 74     |

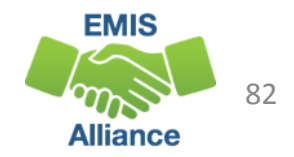

Denominator = Y and Numerator = N (withdrawal date after enroll date)

- Withdrawn with a 41 but did not enroll elsewhere with the same SSID
- Did the student actually withdraw with a code that would have removed them from the cohort? (40, 42, 43, or 46?) If yes and documented, report a Withdraw Override Record (FC) in 18G
- Did the student enroll at another district with a different SSID? See upcoming slide to deactivate and link your SSID
- Did the student fail to enroll anywhere after withdrawing? Leave as is.

|        |                                 |          |         |          | SRC      |        |        |                     |       |                       |                       |   | WTHD   |
|--------|---------------------------------|----------|---------|----------|----------|--------|--------|---------------------|-------|-----------------------|-----------------------|---|--------|
| RESULT |                                 | ACNTBL   | SRC LEA | ACNTBL   | ATNDNG   | COHORT | DENOM  | NUMER               | RPTD  |                       |                       |   | REASON |
| CODE 🖓 | RESULT CODE DESCR               | LEA IR 🔻 | IRN 💌   | ORG IF 🔻 | ORG IR 🔻 | YEAR 💌 | FLAG 💌 | FLAG <sub>→</sub> † | YE4 🔻 | ENRL DATE             | WTHD DATE             | ¥ | CODE 🖵 |
| GR0000 | Student accountable in this LEA | 040404   | 040404  | 010101   | 010101   | 2018   | Y      | Ν                   | 2018  | 2017-08-23 00:00:00.0 | 2018-05-08 00:00:00.0 |   | 41     |

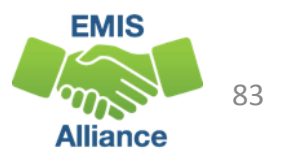

# Withdrawal Override (FC) Record

Student reported as withdrawn to another district but remains in the withdrawing district's cohort

- SSIDs whose withdrawal was reported with an incorrect date or reason in a prior school year, and SSIDs for whom the EMIS reporting entity has received new information since the withdrawal was reported which indicates that the withdrawal reason should be updated in order for the student to properly count within the longitudinal graduation rate
- Report a Student Withdrawal Override (FC) Record in 18G to report a correct withdrawal code
- Retain documentation to support this change

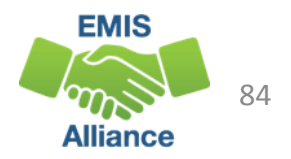

### SSIDs and the Graduation Rate

- When a student moves from one LEA to another, the subsequent LEA must report the student with the same SSID as the prior district
- When a different SSID is reported by the subsequent LEA, the student will appear in both LEA graduation rates as he or she appears to be two different students
- If the prior district discovers that the withdrawn student remains in their graduation rate after their ability to report the student to EMIS has closed, they should delete (aka deactivate) their SSID on the SSID website and link it to the SSID being reported by the subsequent educating district

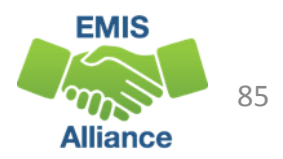

#### Denominator = Y and Numerator = N

- Re-enroll after withdrawal (Could be any withdrawal code)
- Enrollment date is after withdrawal date
- No withdrawal of 99 or diploma reported
- Reenrolled student did not graduate on time, verify data for accuracy

|         |                                |   |          |         |          | SRC      |        |        |        |       |                       |                       |   | WTHD   |
|---------|--------------------------------|---|----------|---------|----------|----------|--------|--------|--------|-------|-----------------------|-----------------------|---|--------|
| RESULT  |                                |   | ACNTBL   | SRC LEA | ACNTBL   | ATNDNG   | COHORT | DENOM  | NUMER  | RPTC  |                       |                       |   | REASON |
| CODE -T | RESULT CODE DESCR              | ¥ | LEA IR 🔻 | IRN 💌   | ORG IF 🔻 | ORG IR 🔻 | YEAR 💌 | FLAG 💌 | FLAG 🚽 | YEA 🔻 | ENRL DATE             | WTHD DATE             | ¥ | CODE 🖵 |
| GR0000  | Student accountable in this LE | A | 040404   | 040404  | 010101   | 010101   | 2018   | Y      | N      | 201   | 2017-08-23 00:00:00.0 | 2016-03-01 00:00:00.0 |   | 41     |

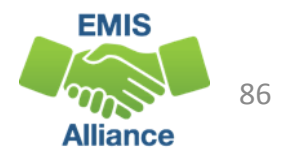

### Calculate the Graduation Rate

|   | M                 | N        | 0         | P             | Q       | R        | S     | т                     | U               |           |
|---|-------------------|----------|-----------|---------------|---------|----------|-------|-----------------------|-----------------|-----------|
|   |                   |          |           |               |         |          |       |                       |                 |           |
| ĺ |                   |          |           |               |         |          |       |                       |                 |           |
| l |                   |          | SRC       |               |         |          |       |                       |                 |           |
|   | SRC LEA           | ACNTBL   | ATNDNG    | COHOR         | T DENOM | NUMER    | RPTD  |                       |                 |           |
|   | IRN 💌             | ORG IF 👻 | ORG IR 👻  | YEAR          | FLAG 🔻  | FLAG 🖵   | YEA 👻 | ENRL DATE             | WTHD DATE       |           |
|   | 040404            | 010101   | 010101    | 201           | 8 Y     | Y        | 2018  | 2017-08-16 00:00:00.0 | 2018-06-30 00:0 |           |
| Ì |                   |          |           |               | ΒY      | Y        | 2018  | 2017-08-16 00:00:00.0 | 2018-06-30 00:0 |           |
| ( | ct all Y          | "s in D  | enomin    | nator         | 3 Y     | Y        | 2018  | 2017-08-16 00:00:00.0 | 2018-06-30 00:0 |           |
|   |                   |          |           |               | 3 Y     | Y        | 2018  | 2017-08-16 00:00:00.0 | 2018-06-30 00:0 |           |
|   | Colum             | าท       |           |               | 8 Y     | Y        | 2018  | 2017-08-16 00:00:00.0 | 2018-06-30 00:0 |           |
|   | 040404            | 010101   | 010101    | 201           | -8 Y    | Y        | 2018  | 2017-08-16 00:00:00.0 | 2018-06-30 00:0 |           |
|   | 040404            | 010101   | 010101    | 201           | 8 Y     | Y        | 2018  | 2017-08-16 00:00:00.0 | 2018-06-30 00:0 |           |
|   | 040404            | 010101   | 010101    | 201           | 8 Y     | Y        | 2018  | 2017-08-16 00:00:00.0 | 2018-06-30 00:0 |           |
|   | 040404            | 010101   | 010101    | 201           | .8 Y    | Y        | 2018  | 2017-08-16 00:00:00.0 | 2018-06-30 00:0 |           |
|   | 040404            | 010101   | 010101    | 201           | .8 Y    | Y        | 2018  | 2017-08-16 00:00:00.0 | 2018-06-30 00:0 |           |
|   | 040404            | 010101   | 010101    | 201           | 8 Y     | Y        | 2018  | 2017-08-16 00:00:00.0 | 2018-06-30 00:0 |           |
|   | 040404            | 010101   | 010101    | 201           | 8 Y     | Y        | 2018  | 2017-08-16 00:00:00.0 | 2018-06-30 00:0 |           |
|   | <sup>040</sup> Do | nomin    | ator is ( | <u>201 מב</u> | 8 Y     | Y        | 2018  | 2017-08-16 00:00:00.0 | 2018-06-30 00:0 |           |
|   | 040               |          |           | 201           | 8 Y     | Y        | 2018  | 2017-08-16 00:00:00.0 | 2018-06-30 00:0 |           |
|   | 040404            | 010101   | 010101    | 201           | 8 Y     | Y        | 2018  | 2017-08-16 00:00:00.0 | 2018-06-30 00:0 | $\square$ |
|   | 040404            | 010101   | 010101    | 201           | 8 Y     | Y        | 2018  | 2017-08-16 00:00:00.0 | 2018-06-30 00:0 |           |
|   |                   |          |           |               |         | 1/21     |       |                       |                 |           |
|   |                   |          |           |               |         |          |       |                       |                 | Ŀ         |
|   |                   | : r      |           |               |         |          |       | ·                     |                 | -         |
|   |                   | : [      | •         |               |         |          |       |                       | •               |           |
|   |                   |          |           |               |         | DUNT: 98 |       |                       | + 100           | 0%        |
|   |                   |          |           |               |         |          |       |                       |                 |           |

87

### Calculate the Graduation Rate, cont'd

| M       | N       | 0        | Р        | Q        | R        | S     |           | т                                                           | U               |             |
|---------|---------|----------|----------|----------|----------|-------|-----------|-------------------------------------------------------------|-----------------|-------------|
|         |         |          |          |          |          |       |           |                                                             |                 |             |
|         |         | SRC      |          |          |          |       |           |                                                             |                 |             |
| SRC LEA | ACNTBL  | ATNDNG   | COHORT   | DENOM    | NUMER    | RPTD  |           |                                                             |                 |             |
| IRN 🔽   | ORG IF  | ORG IR 👻 | YEAR 💌   | FLAG 🔽   | FLAG 🖵   | YEA 🖛 | ENRL DA   | TE 🔽                                                        | WTHD DATE       |             |
| 040404  | 010101  | 010101   | 2018     | Y        | Y        | 2018  | 2017-08-3 | 16 00:00:00.0                                               | 2018-06-30 00:0 |             |
| 040     |         |          |          |          | Y        | 2018  | 2017-08-3 | 16 00:00:00.0                                               | 2018-06-30 00:0 |             |
| 040 Sel | ect all | YSININ   | umerat   | or       | Y        | 2018  | 2017-08-3 | 16 00:00:00.0                                               | 2018-06-30 00:0 |             |
| 040 Ela | a Colu  | mn       |          |          | Y        | 2018  | 2017-08-3 | 16 00:00:00.0                                               | 2018-06-30 00:0 |             |
| 040 FIG | g Colu  |          |          |          | Y        | 2018  | 2017-08-3 | 16 00:00:00.0                                               | 2018-06-30 00:0 |             |
| 040404  | 010101  | 010101   | 2018     | Y        | Y        | 2018  | 2017-08-  | <b>D</b> <sup>1</sup> · · · · · · · · · · · · · · · · · · · |                 |             |
| 040404  | 010101  | 010101   | 2018     | Y        | Y        | 2018  | 2017-08-  | Divide th                                                   | le numerato     | r by the    |
| 040404  | 010101  | 010101   | 2018     | Y        | Y        | 2018  | 2017-08-  |                                                             | -to " 02/00 -   | 0 0 0 7 C 0 |
| 040404  | 010101  | 010101   | 2018     | Y        | Y        | 2018  | 2017-08-  | aenomin                                                     | ator 82/98 =    | : 0.83/63   |
| 040404  | 010101  | 010101   | 2018     | Y        | Y        | 2018  | 2017-08-  | 02 00/                                                      |                 |             |
| 040404  | 010101  | 010101   | 2018     | Y        | Y        | 2018  | 2017-08-  | 03.070                                                      |                 |             |
| 040404  | 010101  | 010101   | 2018     | Y        | Y        | 2018  | 2017-08-  | 16 00:00:00.0                                               | 2018-06-30 00:0 |             |
| 040404  | 010101  | Numora   | toric Q' | <b>ว</b> | Y        | 2018  | 2017-08-3 | 16 00:00:00.0                                               | 2018-06-30 00:0 |             |
| 040404  | 010101  | vumera   |          | 2        | Y        | 2018  | 2017-08-3 | 16 00:00:00.0                                               | 2018-06-30 00:0 |             |
| 040404  | 010101  | 010101   | 2018     | Y        | Y        | 2018  | 2017-08-3 | 16 00:00:00.0                                               | 2018-06-30 00:0 |             |
| 040404  | 010101  | 010101   | 2018     | Y        | Y        | 2018  | 2017-08-3 | 16 00:00:00.0                                               | 2018-06-30 00:0 |             |
|         |         |          |          |          |          | 12    |           |                                                             |                 |             |
|         |         |          |          |          |          |       |           |                                                             |                 |             |
|         | :       | 4        |          |          | 1        | 1     |           | 1                                                           |                 | EMIC.       |
|         |         |          |          |          |          |       |           |                                                             |                 | EMIS        |
|         |         |          |          |          | DUNI: 82 | E     |           |                                                             | + 100           | 88          |
|         |         |          |          |          |          |       |           |                                                             |                 | Alliance    |

### **Quick Check**

Graduation Cohort Reports allow districts to verify cohort members and to calculate their graduation rate for current cohort and future cohorts. These reports should be reviewed carefully to verify that all students are counting correctly.

- Are the students counting in your graduation rate correctly?
- Are you able to calculate your graduation rate?
- Have you reported Withdrawal Override (FC) Records as needed?

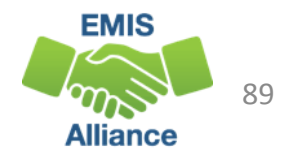

# **ODDEX Graduation Cohort Data**

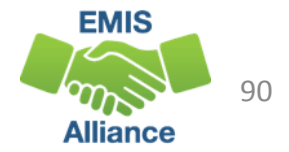

# Understanding Grad Cohort Data in ODDEX

|            |            | Key        | Accountable | Accountable | Data Source | Data Source | Data Source | Override |
|------------|------------|------------|-------------|-------------|-------------|-------------|-------------|----------|
| Event Date | Event Code | Event Data | LEA         | Building    | LEA         | FY          | Collection  | Related  |

- Use ODDEX Grad Cohort data to check reported data for specific students
- Events appear with most recent dates at the top
- Indicates when and where data came from
- Refer to the September/October 2018 ODE ITC EMIS Training Powerpoint for information on Event Codes in ODDEX Grad Cohort
  - http://education.ohio.gov/Topics/Data/EMIS/Resources-for-EMIS-Professionals/EMIS-Training

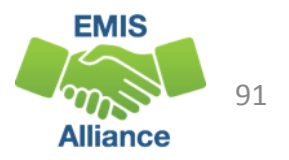

### Graduation Information in ODDEX

### From the Records link select "Single Student"

| Ohio Department Ohio District Data Exchange | ge (ODDEX)             |                    | ,                       |                    |                   |                           |                     | Records | Single Student |
|---------------------------------------------|------------------------|--------------------|-------------------------|--------------------|-------------------|---------------------------|---------------------|---------|----------------|
| Home SOES SCR Records - CC                  | CP Tuition Calendar Us | sers Agencies      | 1                       | Q                  |                   |                           | Help                | About   | Log Out        |
| Single Student<br>Bulk Export               | 2018                   |                    |                         |                    |                   |                           |                     |         |                |
| Last Name Event Date Event Code             | Key<br>Event Data      | Accountable<br>LEA | Accountable<br>Building | Data Source<br>LEA | Data Source<br>FY | Data Source<br>Collection | Override<br>Related |         |                |
|                                             | ZZ123456               |                    |                         | On                 | ly students with  | Assessment da             | ata                 |         |                |
| First Name                                  | Gender                 |                    |                         | Find               | Clear             |                           |                     |         |                |
|                                             | S                      | elect an           | appro                   | priate             | year to           | <b>b</b>                  |                     |         |                |
| ÷                                           | f                      | ind the s          | studen                  | t or se            | ·<br>lect "Al     | ll″                       |                     |         |                |
| CCID A                                      | Last Name A            |                    | First Name              | ^                  |                   | Piet                      | h Data A            |         |                |
|                                             |                        |                    | First Name              | Ŷ                  |                   | BIR                       |                     | •       |                |
| 22123456                                    | Smith                  |                    | Iom                     |                    |                   | 03                        | /29/2000            | J       |                |

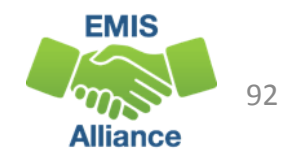

### Grad Cohort Information in ODDEX

#### Steps

| Name       |                                     | SSID              |                                                    |                         | Birthdate          |                   |                           |                     |
|------------|-------------------------------------|-------------------|----------------------------------------------------|-------------------------|--------------------|-------------------|---------------------------|---------------------|
| T          | his student counts for              | e                 |                                                    |                         |                    |                   |                           |                     |
| Event Date | Event Code                          | Key<br>Event Data | Accountable<br>LEA                                 | Accountable<br>Building | Data Source<br>LEA | Data Source<br>FY | Data Source<br>Collection | Override<br>Related |
| 06/30/2018 | ACNT4 - Accountable - 4 Year Cohort | 2018              | District IRN and Building<br>IRNs will appear here |                         |                    | 2018              | 2018S3TRD                 | Ν                   |
| 06/30/2018 | INUM4 - Included in Numerator       | 2018              |                                                    |                         |                    | 2018              | 2018G0000                 | Ν                   |
| 06/30/2018 | WTHSY - School Year Wthdraw         | 99                |                                                    |                         |                    | 2018              | 2018S3TRD                 | Ν                   |
| 05/26/2018 | DPLMA - Diploma Submitted           | 1                 |                                                    |                         |                    | 2018              | 2018G0000                 | N                   |

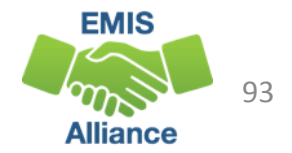

### Grad Cohort Information in ODDEX, cont'd

| Name       |                                                                |                   | SSID               |                         |                    | Birthdate         |                           |                     |  |  |
|------------|----------------------------------------------------------------|-------------------|--------------------|-------------------------|--------------------|-------------------|---------------------------|---------------------|--|--|
|            | This student counts against the 2018 Four Year Graduation Rate |                   |                    |                         |                    |                   |                           |                     |  |  |
| Event Date | Event Code                                                     | Key<br>Event Data | Accountable<br>LEA | Accountable<br>Building | Data Source<br>LEA | Data Source<br>FY | Data Source<br>Collection | Override<br>Related |  |  |
| 06/30/2018 | ACNT4 - Accountable - 4 Year Cohort                            | 2018              |                    |                         |                    | 2018              | 2017S3TRD                 | N                   |  |  |
| 06/30/2017 | ACNT4 - Accountable - 4 Year Cohort                            | 2018              |                    |                         |                    | 2017              | 2017S3TRD                 | N                   |  |  |
| 03/22/2017 | WTHSY - School Year Wthdraw                                    | 73                |                    |                         |                    | 2017              | 2017S3TRD                 | N                   |  |  |
| 08/10/2016 | DISAD - Economic Disadvantaged                                 | Y                 |                    |                         |                    | 2017              | 2017S3TRD                 | N                   |  |  |
| 08/10/2016 | ENROL - Enrollment/Bldg Change                                 | •                 |                    |                         |                    | 2017              | 2017S3TRD                 | N                   |  |  |
| 06/30/2016 | ACNT4 - Accountable - 4 Year Cohort                            | 2018              |                    |                         |                    | 2016              | 2016S3TRD                 | N                   |  |  |

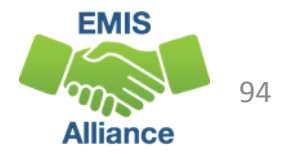

### **Quick Check**

ODDEX can be used to research specific student graduation data that has been reported to EMIS. Single student data can be exported into Excel and saved for future reference.

- Are you able to find your students in ODDEX and view their Grad Cohort tab?
- Is the data appearing as expected?
- Are you able to export data from the Grad Cohort tab into Excel?

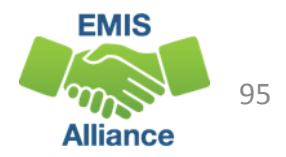

# Summary

- FY18 Graduation reporting closes October 19, 2018 and will be followed by an appeal period that begins October 22, 2018 through November 2, 2018
- Carefully review all graduation reports for accuracy and completeness
- Contact your ITC for assistance

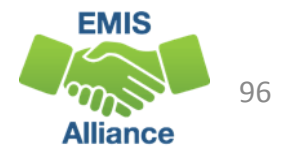

### Resources

- Current EMIS Manual
  - ODE Home > Topics > Data > EMIS > Documentation > EMIS Manual
- Graduation Requirements
  - ODE Home> Topics > Ohio's Graduation Requirements > Earning an Ohio High School Diploma for the Class of 2018
- If you have questions about graduation requirements, call (614) 466-1317 or send an email to gradrequirements@education.ohio.gov

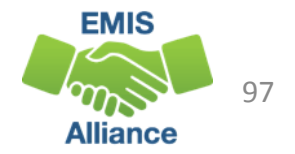

# Questions?

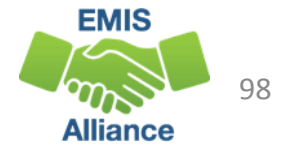